# SONY

### Digitalni LCD TV prijemnik

Upute za uporabu

| KDL-40E55xx    | KDL-52W55xx    |
|----------------|----------------|
| KDL-32E55xx    | KDL-46W55/57xx |
| KDL-52V55/56xx | KDL-40W55/57xx |
| KDL-46V55/56xx | KDL-37W55/57xx |
| KDL-40V55/56xx | KDL-32W55/57xx |
| KDL-37V55/56xx | KDL-46WE5xx    |
| KDL-32V55/56xx | KDL-40WE5xx    |
|                |                |

# BRAVIA

### Uvod

Zahvaljujemo na odabiru Sony proizvoda. Prije uporabe TV prijemnika, molimo vas da pažljivo i temeljito pročitate ove upute i da ih sačuvate za kasniju uporabu.

Proizvođač ovog uređaja je Sony Corporation, 1-7-1 Konan Minato-ku Tokyo, 108-0075 Japan. Ovlašteni predstavnik za EMC i sigurnost proizvoda je Sony Deutschland GmbH, Hedelfinger Strasse 61, 70327 Stuttgart, Germany. Za sva pitanja servisa i jamstva, obratite se na adrese navedene u odvojenim dokumentima koji se tiču servisa ili jamstva.

#### Napomene o funkciji Digital TV

- Sve značajke vezane uz funkciju Digital TV (DG) radit će samo u zemljama ili područjima emitiranja DVB-T (MPEG-2 i H.264/MPEG-4 AVC) digitalnog zemaljskog signala ili gdje je omogućen pristup kompatibilnom DVB-C (MPEG-2 i H.264/MPEG-4 AVC) kabelskom sustavu. Provjerite kod svog davatelja usluga emitira li se DVB-T signal i u vašoj zemlji ili provjerite da li njihov DVB-C kabelski sustav odgovara integriranim funkcijama ovog TV prijemnika.
- Poslužitelj usluge kabelske TV može naplatiti takve usluge, te će možda biti potreban vaš pristanak na takve uvjete poslovanja.
- Iako je ovaj TV prijemnik usklađen s DVB-T i DVB-C standardima, nije zajamčena njegova kompatibilnost s budućim DVB-T digitalnim zemaljskim i DVB-C digitalnim kabelskim prijenosima.
- Neke Digital TV funkcije možda neće biti dostupne u nekim zemljama/ regijama, a DVB-C kabelske funkcije možda neće pravilno raditi kod nekih operatera.

Popis podržanih kabelskih poslužitelja potražite na web adresi:

http://support.sony-europe.com/TV/ DVBC/

#### Þ

- Slike koje se koriste o ovim uputama prikazuju model KDL-40V55xx ako nije navedeno drukčije.
- Oznaka "x" koja se pojavljuje u nazivu modela odgovara brojkama koje označavaju boju uređaja.

### Zaštitni znakovi

**DVB** je registrirani zaštitni znak tvrtke DVB Project.

HDMI, HDMI logotip i High Definition Multimedia Interface su zaštićeni znakovi ili registrirani zaštićeni znakovi tvrtke HDMI Licensing LLC.

DLNA i DLNA CERTIFIED su zaštitni znakovi i/ili oznake usluga Digital Living Network Alliance.

GUIDE Plus+™ je (1) registriran zaštitni znak ili zaštitni znak, (2) proizveden uz licencu i (3) podložan različitim međunarodnim patentima i prijavama za patente u vlasništvu ili s licencom tvrtke Gemstar-TV Guide International, Inc. i/ili njezinih partnera.

GEMSTAR-TV GUIDE INTERNATIONAL. INC. I/ILI PAR-TNERI SE NI NA KOJI NAČIN NE MOGU SMATRATI ODGOVORNIMA ZA TOČNOST RASPOREDA PROGRA-MA PREKO USLUGE GUIDE PLUS+. NI U KOM SLUČAJU SE GEMSTAR-TV GUIDE INTERNATIONAL, INC. I/ ILI NJEZINI PARTNERI NE MOGU SMATRATI ODGOVORNIMA ZA BILO KAKAV GUBITAK DOBITI, GUBITAK POSLA, NEIZRAVNU, POSEBNU ILI POSLJEDIČNU ŠTETU U SVEZI ILI ZBOG UPORABE BILO KOJE INFORMACIJE, UREĐAJA ILI USLU-GE KOJA SE ODNOSI NA GUIDE PLUS+™ SUSTAV.

Proizvedeno prema licenci tvrtke Dolby Laboratories. Dolby i simbol dvostruko-D su zaštitni znaci tvrtke Dolby Laboratories.

"BRAVIA" i **BRAVIA** su zaštitni znaci tvrtke Sony Corporation.

"XMB<sup>TM</sup>" i "XrossMediaBar" su zaštićeni znakovi tvrtki Sony Corporation i Sony Computer Entertainment Inc.

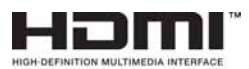

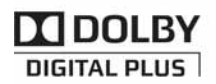

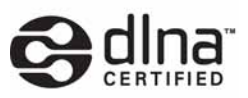

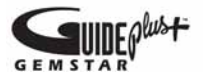

#### Napomena za korisnike u Republici Hrvatskoj

#### IZJAVA O SUKLADNOSTI

Proizvođač ovog proizvoda je Sony Corporation, 1-7-1 Konan Minato-ku, Tokyo 108-0075, Japan. Sony, odnosno njegov ovlašteni zastupnik Sony Overseas S.A. Predstavništvo u Republici Hrvatskoj izjavljuje da je ovaj proizvod usklađen s bitnim zahtjevima tehničkih propisa koji su za ovaj proizvod utvrđeni. Izjave o sukladnosti dostupne su na internet stranici www.sukladnost-sony.com.hr

**2** HR

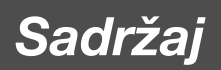

| Upute za brzi početak                               | 4  |
|-----------------------------------------------------|----|
| Sigurnosne informacije                              | 8  |
| Mjere opreza                                        | 9  |
| Tipke na daljinskom upravljaču i uređaju/Indikatori | 10 |

### Gledanje TV programa

| ledanje TV programa1                                               | 5 |
|--------------------------------------------------------------------|---|
| GUIDE Plus+™ sustav* i Digital Electronic ProgrammeGuide (EPG)**17 | 7 |
| Uporaba Favourite popisa2 <sup>-</sup>                             | 1 |

### Uporaba dodatne opreme

| Dijagram spajanja                                       | 22 |
|---------------------------------------------------------|----|
| Gledanje slika sa spojene opreme                        | 24 |
| Reprodukcija fotografija/glazbe/videozapisa putem USB-a | 25 |
| Uporaba funkcije BRAVIA Sync s Control for HDMI         | 27 |

### Uporaba značajki kućne mreže

| Spajanje na mrežu                                         | 28 |
|-----------------------------------------------------------|----|
| Uživanje u AppliCastu                                     | 29 |
| Uživanje u fotografijama/glazbi/videozapisima putem mreže | 30 |
| Provjera mrežne povezanosti                               | 31 |
| Podešavanje prikazaposlužitelja                           | 31 |

### Uporaba izbornika MENU

| Kretanje kroz Home izbornik TV-a (XMB™) | 32 |
|-----------------------------------------|----|
| Izbornik postavki TV-a                  | 33 |

### Dodatne informacije

| Postavljanje pribora (zidni nosač) | 45 |
|------------------------------------|----|
| Tehnički podaci                    | 48 |
| U slučaju problema                 | 51 |

Prije uporabe TV prijemnika, pročitajte "Sigurnosne napomene" u ovom priručniku (str.8). Sačuvajte ovaj priručnik za buduću uporabu.

# Upute za brzi početak

### Prije uporabe

#### Provjera isporučenog pribora

Mrežni kabel (tip C-6)\* (1) (osim za modele od 37"/32")

Postolje (1) i vijci (4) (osim za modele od 52")

Daljinski upravljač RM-ED016/RM-ED016W (1)

Daljinski upravljač RM-ED012 (1) (samo KDL-46/40/ 37/32W5720/5730/5740)

#### Baterije veličine AA (tip R6) (2)

\* Nemojte uklanjati feritne jezgre.

#### Ulaganje baterija u daljinski upravljač

Pritisnite i podignite pokrov za otvaranje.

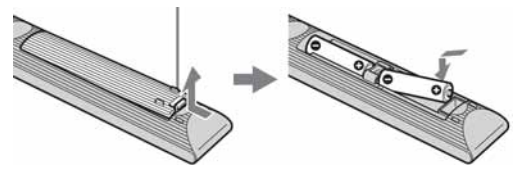

### 1: Pričvršćivanje postolja (osim za modele od 52")

- **1** Otvorite kutiju te izvadite postolje i vijke.
- **2** Postavite TV prijemnik na postolje. Pri tome pripazite na kabele.

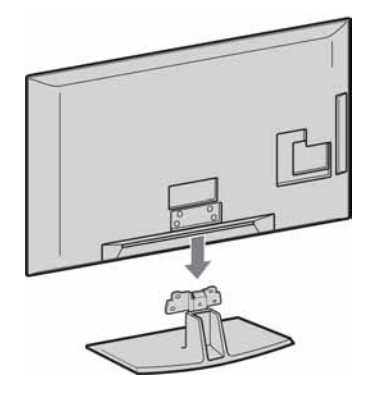

3 Isporučenim vijcima pričvrstite TV prijemnik na otvore postolja označene strelicama ★.

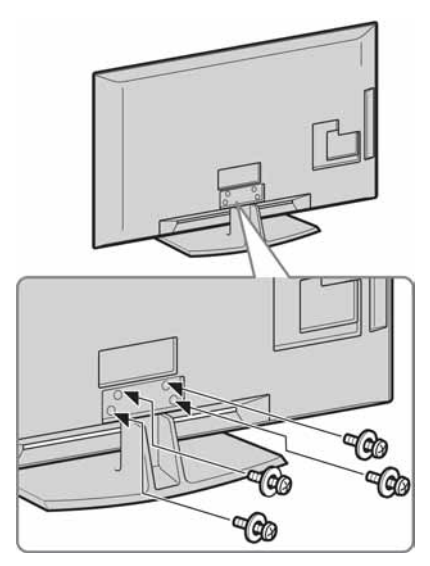

### Þ

- Za KDL-40E55/32E55xx možete postolje podesiti u viši položaj. Za detalje pogledajte letak "Kako promijeniti visinu postolja".
- Kod uporabe električnog odvijača, podesite silu pritezanja na približno 1,5 N•m (15 kgf•cm).

### 2: Spajanje antene/Set Top Boxa/rekordera (npr. DVD rekordera)

Spajanje Set Top Boxa/rekordera (npr. DVD rekordera) sa SCART priključnicom

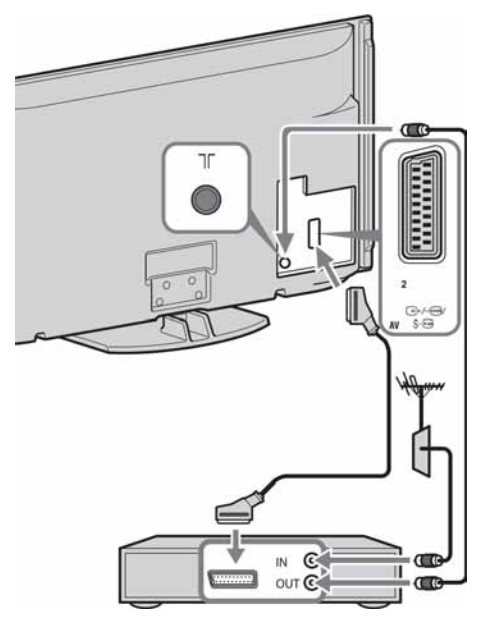

Set Top Box/rekorder (npr. DVD rekorder)

# Spajanje Set Top Boxa/rekordera (npr. DVD rekordera) s HDMI priključnicom

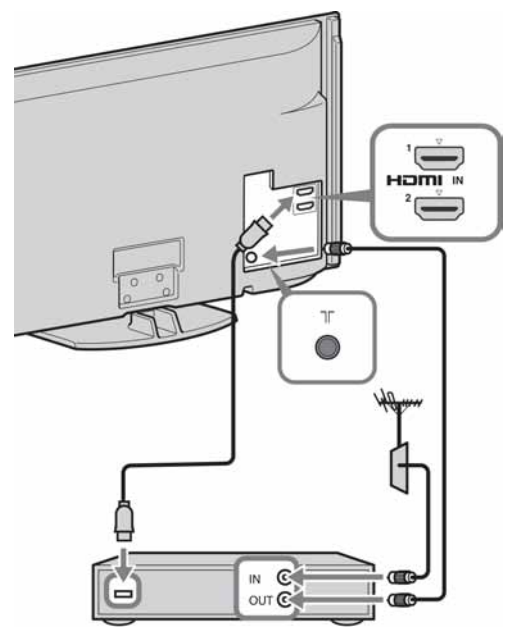

Set Top Box/rekorder (npr. DVD rekorder)

### *3: Sprječavanje prevrtanja TV-a*

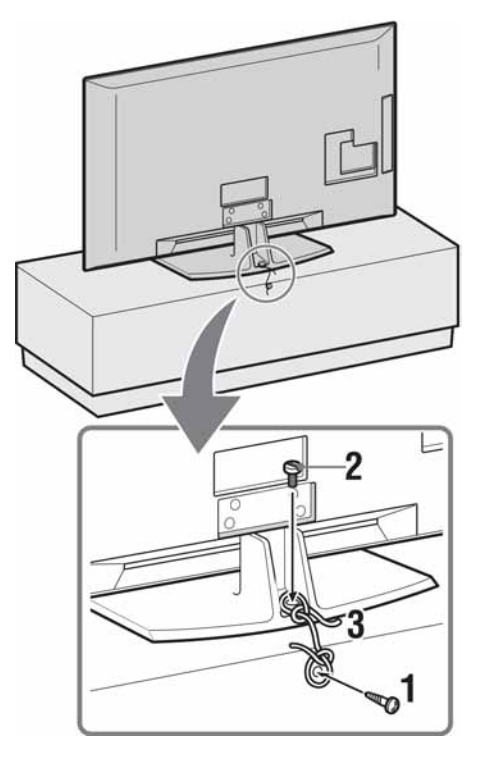

- 1 Zavrnite vijak za drvo (promjer 4 mm, nije priložen) u postolje TV prijemnika.
- **2** Zavrnite vijak (M4 × 20, nije priložen) u otvor na TV prijemniku.
- **3** Povežite vijak za drvo i vijak na uređaju jakom vezicom.

### 4: Povezivanje kabela

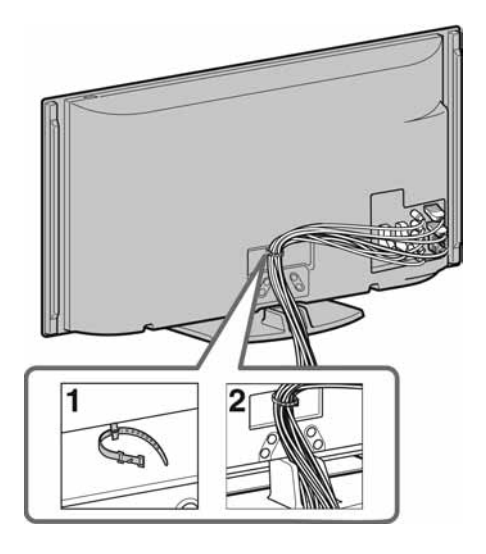

### Þ

• Nemojte mrežni kabel povezivati u snop s drugim kabelima.

### 5: Početna podešavanja

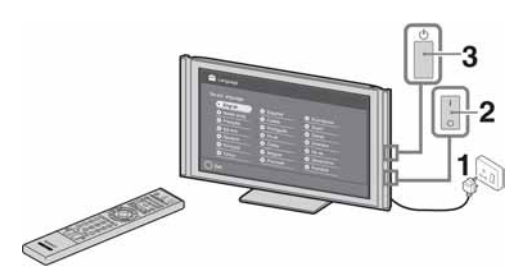

- **1** Priključite TV prijemnik u zidnu utičnicu.
- 2 Podesite prekidač **ENERGY SAVING SWITCH** u položaj za uključenje (str. 10) (samo KDL-46WE5/40WE5).
- Pritisnite () na TV prijemniku.
   Kod prvog uključenja TV prijemnika, na zaslonu se pojavi izbornik jezika.

|              | Andreps 17                                                                                               |
|--------------|----------------------------------------------------------------------------------------------------|
|              |                                                                                                    |
| C topulot.   | C Statispers                                                                                             |
| O Cutala     | C Suend                                                                                                  |
| O Pertuguite | O Dansk                                                                                                  |
| O Public     | © Seenaka                                                                                                |
| C Costy      | C hush                                                                                                   |
| O Regar      | C Slovedine                                                                                              |
| C Pyccash    | C Rended                                                                                                 |
|              | C Español<br>O Fortida<br>O Portugado<br>O Portugado<br>O Poligar<br>O Poligar<br>O Poligar<br>O Poligar |

Slijedite upute na zaslonu.

Digital Auto Tuning: Kad odaberete "Cable", savjetujemo vam da odaberete "Quick Scan" za brzo ugađanje. Podesite "Frequency" i "Network ID" prema informacijama koje ste dobili od poslužitelja usluge kabelske TV. Ako nijedan kanal nije pronađen postupkom "Quick Scan", pokušajte primijeniti "Full Scan" (iako to može zahtijevati više vremena). Popis podržanih kabelskih poslužitelja potražite na web adresi: http://support.sony-europe.com/TV/ DVBC/

### Þ

4

• Kanale možete također ugoditi ručno (str. 41).

**Programme Sorting:** Želite li promijeniti redoslijed analognih kanala, slijedite korake iz odlomka "Razvrstavanje programa" (str 41).

**Eco Preset:** Ako ste odabrali "Yes", podešenja za "Eco" se mijenjaju na preporučene vrijednosti kako bi se smanjila potrošnja električne energije.

#### Podešavanje GUIDE Plus+™ sustava

(samo kad je raspoloživ GUIDE Plus+™ sustav)\*

- \* Uvjeti podešavanja ove značajke:
  - gdje postoji mogućnost digitalnog prijema.
  - kad je odabrana opcija "Antenna" u "5: Početna podešavanja".
- Unesite poštanski broj regije u kojoj živite tipkama ☆/☆/☆/.

### Þ

• Ako poštanski kôd sadrži manje od sedam znamenaka, unosite s lijeve strane.

**2** Odaberite jezik za GUIDE Plus+.

Ovaj korak se preskače ako je odabran jedan od sljedećih jezika u "5: Početna podešavanja": "English", "Deutsch", "Español", "Italiano", "Français" ili "Nederlands".

Preuzimanje GUIDE Plus+ podataka.
 Postupak početnog preuzimanja podataka može potrajati nekoliko minuta, stoga vas molimo da za to vrijeme ne pritišćete tipke na TV prijemniku i daljinskom upravljaču. Nakon prvog preuzimanja TV lista, sva sljedeća preuzimanja će se izvoditi automatski.

### Podešavanje kuta gledanja TV-a

Ovaj TV se može podesiti unutar sljedećih kutova.

### Podešavanje lijevog i desnog kuta (zakretanje)

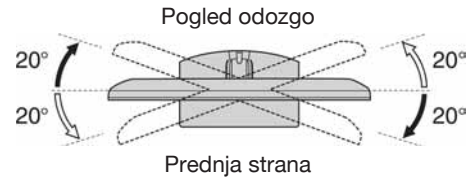

### E

 Kod modela KDL-40E55/32E55xx je zakretanje onemogućeno kako si ne biste prignječili prste.
 Kako omogućiti zakretanje i pomaknuti TV prijemnik u viši položaj pogledajte letak "Kako promijeniti visinu postolja".

### Odvajanje postolja s TV prijemnika

### E

- Skinite vijke označene strelicama 🛧 na TV-u.
- Postolje ne odvajajte ni u kom slučaju, osim kad želite TV montirati na zid.

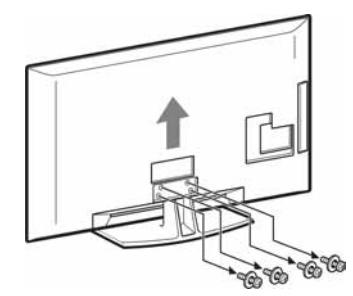

### Sigurnosne informacije

### Instalacija/Podešavanje

Instalirajte i koristite TV prijemnik u skladu s donjim uputama kako bi spriječili opasnost od požara, električnog udara ili štetei/ili ozljeda.

#### Instalacija

- TV prijemnik postavite blizu lako dostupne mrežne utičnice.
- Postavite TV prijemnik na stabilnu i ravnu površinu.
- Instalaciju na zid smije izvoditi samo stručno osoblje.
- Iz sigurnosnih razloga savjetujemo da koristite Sony pribor, uključujući:
   Zidni nosač SU-WL500
- Koristite vijke isporučene sa zidnim nosačem kod pričvršćivanja montažnih kuka na TV. Isporučeni vijci su izrađeni tako da su duljine 8 do 12 mm mjereno od površine za pričvršćenje montažne kuke. Promjer i duljina vijaka razlikuje se ovisno o modelu zidnog nosača. Uporabom vijaka koji nisu dio isporuke možete uzrokovati oštećenje TV prijemnika, njegov pad, itd.

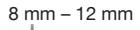

Vijak (isporučen sa zidnim nosačem) Montažna kuka Učvršćenje kuke na stražnjoj strani TV-a

#### Prenošenje

- Prije prenošenja TV prijemnika, odspojite sve kabele.
- Za prenošenje TV prijemnika potrebne su dvije ili tri osobe.
- Kod nošenja držite TV prijemnik kao što je prikazano na slikama desno. Nemojte LCD zaslon izlagati pritiscima.
- zaslon izlagati pritiscima. • Kod podizanja ili premještanja TV prijemnika, čvrsto

ga prihvatite za donju stranu.

- Prilikom prenošenja TV prijemnika, zaštitite ga od udaraca i vibracija.
- Kod prenošenja TV prijemnika na popravak ili kod preseljenja, zapakirajte ga u originalnu ambalažu.

#### Ventilacija

- Nikada nemojte prekrivati ventilacijske otvore na kućištu TV prijemnika i ne stavljajte nikakve predmete unutra.
- Ostavite slobodan prostor oko TV prijemnika kao što je prikazano na slici.
- Savjetujemo da koristite Sony zidni nosač kako biste osigurali odgovarajuću ventilaciju.

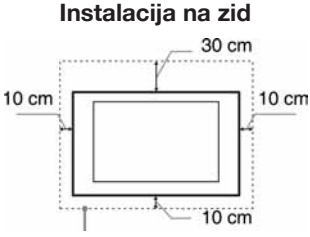

Ostavite najmanje ovoliko slobodnog prostora oko uređaja.

#### Instalacija s postoljem

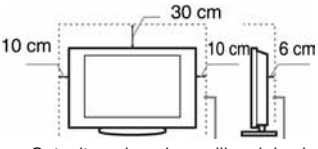

Ostavite najmanje ovoliko slobodnog prostora oko uređaja.

- Za ispravnu ventilaciju, te kako biste spriječili nakupljanje prašine i prljavštine:
  - Nemojte postavljati uređaj površinom zaslona okrenut prema podlozi, ne instalirajte ga naopako, na stražnju stranu ili na bočnu stranu.
  - Ne stavljate TV uređaj na policu, tepih, krevet ili u vitrinu.
  - Nemojte uređaj pokrivati komadima tkanine, npr. zavjesama ili predmetima kao što su novine, itd.
  - Ne postavljajte TV prijemnik kao što je prikazano na slici.

#### Protok zraka je blokiran.

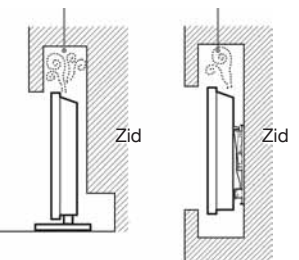

#### Mrežni kabel

Kabelom i mrežnom utičnicom postupajte kao što je opisano, kako bi spriječili opasnost od požara, električnog udara ili štetu i/ili ozljeda:

- Koristite isključivo Sony mrežni kabel, ne koristite kabele ostalih proizvođača.
- Uložite utikač do kraja u utičnicu.
- TV koristite isključivo na 220- 240 V AC napajanju.
- Prilikom povezivanja kabela, obavezno odspojite mrežni kabel. Pazite da nogom ne zapnete i povučete kabel.
- Odspojite mrežni kabel prije premještanja ili rada na TV-u.
- Držite mrežni kabel dalje od izvora topline.
- Povremeno odspojite i očistite mrežni utikač. Utikač pokriven prašinom može nakupiti vlagu zbog čega može doći do oštećenja izolacije, a time do opasnosti od požara.

#### Napomene

- Ne koristite isporučen mrežni kabel na drugoj opremi.
- Nemojte prelamati, savijati ili uvrtati kabel. Može doći do oštećenja izolacije oko vodiča ili prekida vodiča.
- Nemojte raditi preinake na mrežnom kabelu.
- Nemojte stavljati teške predmete na mrežni kabel.
- Ne vucite kabel, već prihvatite utikač prilikom odspajanja iz mrežne utičnice.
- Ne spajajte previše uređaja na istu mrežnu utičnicu.
- Ne koristite labave mrežne utičnice.

#### Neprikladna uporaba

Ne instalirajte/koristite TV prijemnik na mjestima, okružjima ili u okolnostima poput niže opisanih, kako biste spriječili nepravilnost u radu TV prijemnika, požar, električni udar, štetu i/ili ozljede.

#### Mjesta:

Na otvorenim mjestima (na izravnom utjecaju sunca), na obali, na brodu i ostalim plovilima, vozilima, u medicinskim ustanovama, na mjestima izloženima mehaničkim vibracijama; blizu vode, kiše, vlage ili dima.

#### Okruženje:

Pretjerano vruća, vlažna ili prašnjava mjesta; mjesta gdje lako mogu ući insekti u uređaj; blizu zapaljivih predmeta (svijeća, itd.). TV prijemnik se ne smije izlagati kapanju ili prskanju. Ne stavljajte predmete napunjene vodom (primjerice vaze) na TV prijemnik.

#### Okolnosti:

Ne rukujte uređajem mokrim rukama; kad je otvoreno kućište uređaja, ili s priključcima koje nije preporučio proizvođač. Odspojite TV prijemnik iz mrežne utičnice i antene tijekom olujnog nevremena.

### Slomljeni dijelovi:

- Ne bacajte stvari u TV prijemnik. Staklo zaslona bi se moglo razbiti te uzrokovati ozbiljne ozljede.
- Ukoliko površina TV zaslona pukne, ne dodirujte je dok ne odspojite mrežni kabel. U suprotnom bi moglo doći do električnog udara.

#### Kad nije u uporabi

- Ukoliko ne planirate koristiti TV prijemnik dulje vrijeme, TV prijemnik odspojite uz napajanja radi očuvanja okoliša i sigurnosnih razloga.
- TV prijemnik je odspojen iz napajanja tek nakon odspajanja mrežnog kabela.
- Međutim neki TV prijemnici su možda opremljeni značajkom koja zahtijeva da budu u pripravnom stanju da bi pravilno funkcionirali.

### Za djecu

- Ne dopustite da djeci da se penju na TV prijemnik.
- Sitne dijelove čuvajte izvan dosega djece, kako ih ne bi slučajno progutali.

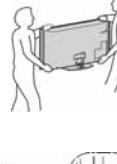

#### U slučaju problema...

**lsključite** TV prijemnik i odmah ga odspojite iz napajanja u slučajevima opisanima u nastavku.

Obratite se Sony ovlaštenom servisu kako bi uređaj provjerio kvalificirani tehničar.

#### Kad:

- je oštećen mrežni kabel.
- je loš kontakt s mrežnom utičnicom.
- je TV prijemnik oštećen, budući da je pao, udaren ili je nešto bačeno u njega.
- ukoliko tekućina ili neki predmet dospije u otvore uređaja.

### Mjere opreza

#### Praćenje TV prijema

- Pratite program na TV-u pri umjerenom svjetlu, jer gledanje dulje vrijeme pri slaboj rasvjeti opterećuje oči.
- Kod korištenja slušalica, podesite glasnoću kako biste spriječili pretjerane promjene u glasnoći, te spriječili oštećenja sluha.

#### LCD zaslon

- Iako je LCD zaslon izrađen uz uporabu visokoprecizne tehnologije i ima 99,99% ili više efektivnih piksela, može doći do pojave crnih ili točkica u boji (crvenih, plavih ili zelenih). To je karakteristika LCD zaslona i ne predstavlja kvar.
- Nemojte pritiskati ili ogrepsti prednji filtar i ne stavljajte nikakve predmete na TV prijemnik. Slika u tom slučaju može biti neujednačena ili se LCD zaslon može oštetiti.
- Koristite li TV prijemnik na hladnome mjestu, slika može biti "razmazana" ili previše tamna, no to ne predstavlja kvar. Ovaj fenomen nestaje zajedno s porastom temperature. Ovaj fenomen nestaje zajedno s porastom temperature.
- Ako se na zaslonu duže vrijeme stoje mirne slike, može doći do pojave dvostrukih slika, koje nestaju nakon nekoliko trenutaka. Pojava obično nestaje nakon nekoliko trenutaka.
- Zaslon i kućište TV prijemnika se zagrijavaju tijekom uporabe. To je normalno.
- LCD TV prijemnik sadrži malu količinu tekućeg kristala. Neke fluorescentne žarulje ugrađene u ovaj TV prijemnik također sadrže živu. Poštujte lokalne propise o odlaganju otpada.

#### Rukovanje i čišćenje površine zaslona/kućišta TV-a

Prije čišćenja, odspojite TV prijemnik iz napajanja.

Kako bi spriječili propadanje materijala ili premaza zaslona, uzmite u obzir sljedeće.

- Prašinu s površine zaslona/kućišta obrišite mekom tkaninom. Tvrdokorniju nečistoću uklonite mekom tkaninom umočenom u otopinu blagog deterdženta.
- Nikada nemojte upotrebljavati abrazivne spužvice, kisela ili lužnata sredstva za čišćenje, prašak za ribanje ili zapa-

ljiva sredstva poput alkohola, benzina, razrjeđivača ili insekticida. Uporaba takvih sredstava ili dulji kontakt s gumom ili vinilom može oštetiti površinu zaslona i kućište.

- Kako bi se osigurala pravilna ventilacija, preporučamo da usisavačem povremeno očistite ventilacijske otvore.
- Ukoliko je moguće podesiti nagib TV prijemnika, budite pažljivi kako se ne bi prevrnuo s postolja.

#### Dodatna oprema

Slika može biti izobličena ili zvuk sadržavati šum ako se TV prijemnik postavi u blizini uređaja koji emitiraju elektromagnetsko zračenje. U protivnom je moguće izobličenje slike i/ili šum u zvuku.

#### Baterije

- Prilikom ulaganja baterija obratite pažnju na ispravan polaritet.
- Ne koristite različite vrste baterija istovremeno i ne miješajte stare i nove baterije.
- Iskorištene baterije odložite na ekološki prihvatljiv način. Neke regije imaju uređeno odlaganje baterija. Upoznajte se s lokalnim propisima.
- Pažljivo rukujte daljinskim upravljačem. Ne ispuštajte i ne gazite po njemu, te ne prolijevajte nikakvu tekućinu po njemu.
- Ne stavljajte daljinski upravljač na mjesta blizu izvora topline, na izravnu sunčevu svjetlost ili u vlažnoj prostoriji.

### Zbrinjavanje isluženog TV prijemnika

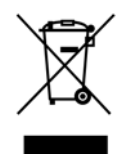

Odlaganje stare električne i elektroničke opreme (primjenjivo u Europskoj uniji i ostalim europ-

### skim državama s posebnim sustavima za odlaganje)

Ovaj znak na uređaju ili ambalaži ukazuje da se ovaj proizvod ne smije odlagati s kućim otpadom. Umjesto toga, opremu za odlaganje odnesite u vama najbliže mjesto za skupljanje i recikliranje električnog i elektroničkog otpada. Pravilnim odlaganjem ovog proizvoda spriječit ćete potencijalne negativne posljedice za okoliš i ljudsko zdravlje koje inače mogu imati utjecaja ukoliko se uređaj ne odloži na pravilan način. Recikliranje materijala od kojeg je uređaj sastavljen pridonosi očuvanju prirodnih izvora. Za detaljnije informacije o recikliranju proizvoda, obratite se lokalnom uredu, komunalnoj službi ili trgovini gdje ste kupili uređaj.

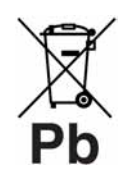

Odlaganje starih baterija (primjenjivo u Europskoj uniji i ostalim europskim državama

#### s posebnim sustavima za odlaganje)

Ovaj znak na bateriji ili ambalaži ukazuje da se baterija isporučena s ovim proizvodom ne smije odlagati s kućim otpadom. Pravilnim odlaganjem ovih baterija spriječit ćete potencijalne negativne posljedice za okoliš i ljudsko zdravlje koje inače mogu imati utjecaja ukoliko se baterije ne odlože na pravilan način. Recikliranje materijala pridonosi očuvanju prirodnih izvora. U slučaju proizvoda koji zbog sigurnosnih razloga, performansi ili zadržavanja cjelovitosti napajanja zahtijevaju trajnu povezanost s unutarnjom baterijom, takvu bateriju trebaju mijenjati samo osposobljeni serviseri. Kako bi osigurali pravilno zbrinjavanje baterije, predajte dotrajali proizvod na sabirno mjesto za recikliranje električne i elektroničke opreme. Za sve ostale baterije, pogledajte odjeljak o sigurnom uklanjanju baterija iz uređaja. Predajte bateriju na sabirno mjesto za recikliranje otpadnih baterija. Za detaljnije informacije o recikliranju ovog proizvoda ili baterije, obratite se lokalnom uredu, komunalnoj službi ili trgovini gdje ste kupili uređaj.

### Tipke na daljinskom upravljaču i TV-u/Indikatori

Tipke na daljinskom upravljaču i TV-u

1

Za KDL-46/40/37/32W5720/5730/5740 pogledajte posebni letak.

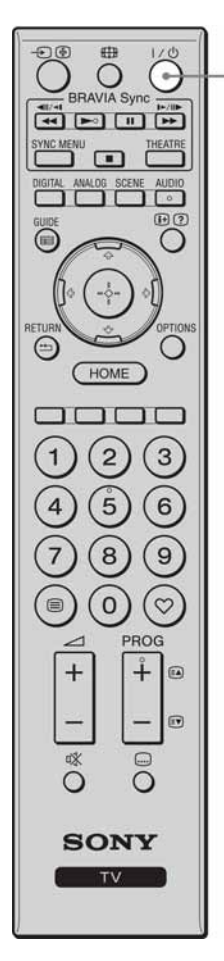

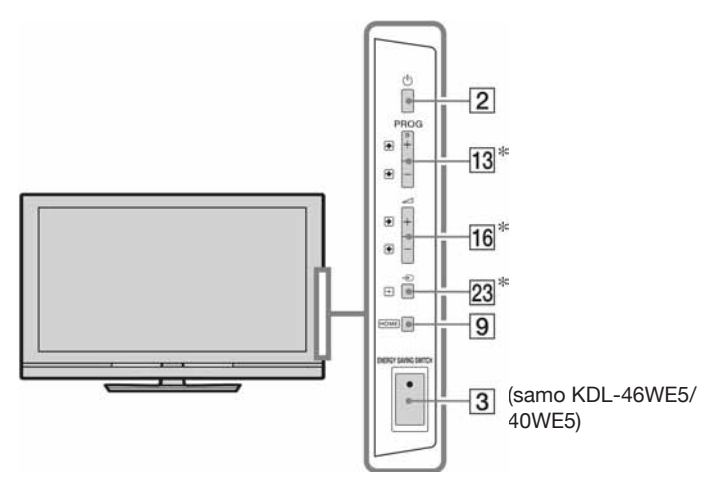

Tipke na TV-u imaju istu funkciju kao i tipke na daljinskom upravljaču.

\* U izborniku TV-a će te tipke funkcionirati kao d/d/d=0.

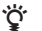

• Brojčana tipka 5, tipke **PROG +**, **AUDIO** i ► imaju ispupčenje. Ova ispupčenja služe kao referentne točke tijekom uporabe TV-a.

| Tipka/Prekidač                                                | Opis                                                                                                    |
|---------------------------------------------------------------|----------------------------------------------------------------------------------------------------|
| 1 TV I/ <sup>()</sup><br>(Pripravno<br>stanje TV-a)           | Pritisnite za uključenje TV-a i isključenje iz pripravnog stanja.                                                                                                    |
| 2 🕛 (Napajanje)                                               | Uključenje ili isključenje TV prijemnika.                                                                                                    |
|                                                               | <ul> <li>Za potpuno isključenje TV-a iz napajanja<br/>(0 W, bez potrošnje), isključite TV, zatim<br/>odspojite mrežni kabel iz zidne utičnice.</li> </ul>                                                                                                    |
| 3 ENERGY<br>SAVING<br>SWITCH<br>(samo<br>KDL-46WE5/<br>40WE5) | Uključenje ili isključenje TV prijemnika.<br>Kad je uređaj isključen prekidačem<br><b>ENERGY SAVING SWITCH</b> , troši se ma-<br>nje energije. Ako je TV u pripravnom stanju<br>kad ga isključite prekidačem <b>ENERGY</b><br><b>SAVING SWITCH</b> , ponovno uključivanje<br>prekidačem <b>ENERGY SAVING SWITCH</b><br>će TV vratiti samo u pripravno stanje. |
|                                                               | <ul> <li>Kad je TV isključen prekidačem ENERGY<br/>SAVING SWITCH, nećete moći izvoditi<br/>funkcije poput pohrane podešenja sata,<br/>preuzimanje EPG-a ili ažuriranja softvera.</li> </ul>                                                                                                    |

| (osim za KDL-46/<br>40/37/32<br>W5720<br>W5730<br>W5740)    | <ul> <li>Pritisnite za prikaz izbornika "Scene Select". Kad odaberete željenu opciju za scenu, automatski se podešava optimalna kvaliteta zvuka i slike.</li> <li>Pritisnite ☆/☆/⇔/⇔ za odabir opcije za scenu, a zatim pritisnite ⊕.</li> <li><b>Cinema:</b> Postižu se slikovne scene s dojmom kinematografske reprodukcije i dinamičnim zvukom.</li> <li><b>Photo:</b> Postižu se slikovne scene koje vjerno reproduciraju teksturu i boje otisnute fotografije.</li> <li><b>Sports:</b> Postižu se slikovne scene koje omogućuju uživanje u realističnoj slici i zvuku kao na stadionu.</li> <li><b>Music:</b> Postižu se slikovne scene koje omogućuju uživanje u dinamičnom i čistom zvuku kao na koncertu.</li> <li><b>Game:</b> Postižu se slikovne scene koje omogućuju maksimalno uživanje u igrama, uz vrhunsku kvalitetu slike i zvuka.</li> <li><b>Graphics:</b> Postižu se slikovne scene koje olakšavaju dugotrajno gledanje monitora i smanjuju naprezanje zahvaljujući jasnijem prikazu detalja slike.</li> <li><b>General:</b> Trenutne postavke podešene ručno.</li> <li><b>Auto:</b> Automatski se podešava optimalna kvaliteta zvuka i slike prema ulaznom izvoru, iako kod nekih spojenih uređaja možda neće biti nikakvog učinka.</li> </ul> |
|-------------------------------------------------------------|----------------------------------------------------------------------------------------------------|
|                                                             | <ul> <li>U digitalnom načinu, opcije za "Scene" se primjenjuju odvojeno za HD (High-definition) i SD (Standard-definition) sliku.</li> <li>Kad uključite Theatre Mode (str. 13), "Scene Select" se automatski prebacuje na "Cinema".</li> </ul>                                                                                                    |
| 5 AUDIO                                                     | <b>U analognom modu:</b> Pritisnite za pro-<br>mjenu dual sound načina (str. 37).<br><b>U digitalnom modu:</b> Pritisnite za promje-<br>nu jezika koji se koristi za trenutno gledani<br>program (str. 42).                                                                                                    |
| <ul> <li>6 ⊕/? (Info/<br/>Otkrivanje<br/>teksta)</li> </ul> | Svakim pritiskom tipke, prikaz se mijenja<br>na sljedeći način:<br><b>U digitalnom modu:</b> Detalji o tekućem<br>programu → Detalji o sljedećem programu<br><b>U analognom modu:</b> Broj tekućeg kanala<br>i način prikaza → Prikaz točnog vremena<br><b>U teletekst modu:</b> Otkrivanje skrivenih<br>informacija (npr. odgovori u kvizovima)<br>(str. 16).                                                                                                    |

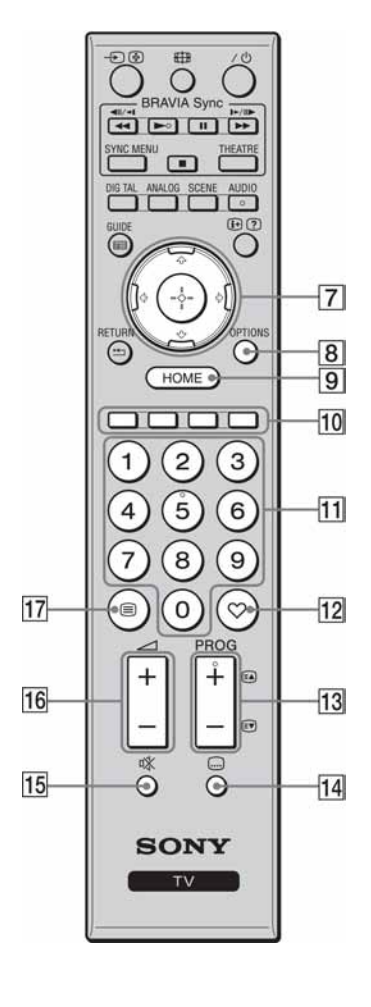

| 7 ↔/∜/↔/↔                   | Pritisnite ☆/☆/☆/☆ za pomak kursora na<br>zaslonu. Pritisnite ⊕ za odabir/potvrdu<br>označene opcije.<br>Kod reprodukcije fotografije: Pritisnite ⊕<br>za pauzu/pokretanje slideshow prikaza.<br>Pritisnite ☆/☆ za odabir prethodne datoteke.<br>Pritisnite ☆/☆ za odabir sljedeće datoteke.<br>Kod reprodukcije glazbene/video datoteke:<br>Pritisnite ⊕ za pauzu/pokretanje repro-<br>dukcije. Pritisnite i zadržite ¢/☆ za brzo<br>pretraživanje prema naprijed/natrag, zatim<br>otpustite tipku na mjestu na kojem želite na-<br>staviti reprodukciju. Pritisnite ☆ za pokreta-<br>nje reprodukcije od početka tekućeg zapisa.<br>Pritisnite ☆ za prijelaz na sljedeći zapis. |
|-----------------------------|----------------------------------------------------------------------------------------------------|
| 8 OPTIONS                   | Pritisnite za prikaz liste koja sadrži "Device<br>Control" ili prečaca do nekih izbornika.<br>Pomoću izbornika "Device Control" možete<br>upravljati opremom koja je kompatibilna sa<br>značajkom "Control for HDMI".<br>Opcije u popisu variraju ovisno o spojenom<br>izvoru.                                                                                                    |
| 9 HOME                      | Pritisnite za prikaz Home izbornika TV-a (str. 32).                                                                                                    |
| 10 Tipke u boji             | Kad su raspoložive tipke u boji, na zaslonu se prikazuje funkcijski vodič.                                                                                                    |
| 11 Brojčane tipke           | <ul> <li><b>U TV modu:</b> Pritisnite za odabir kanala. Za kanale preko 10, pritisnite sljedeću znamenku brzo.</li> <li><b>U teletekst modu:</b> Pritisnite za unos broja stranice.</li> </ul>                                                                                                    |
| 12 🗘 (Favourite)            | Pritisnite za prikaz određene Favourite liste (str. 21).                                                                                                    |
| 13 PROG +/-/<br>EA/EV       | U TV modu: Odabir sljedećeg (+) ili pret-<br>hodnog (-) kanala<br>U teletekst modu: Odabir sljedeće (())<br>ili prethodne ()) stranice.                                                                                                    |
| 14 (Postavke titlova)       | Pritisnite za promjenu jezika titlova (str. 42)<br>(samo u digitalnom načinu).                                                                                                    |
| 15 № (Isključenje<br>zvuka) | <ul> <li>Pritisnite za isključenje zvuka. Pritisnite ponovno za uključenje zvuka.</li> <li><sup>*</sup></li> <li><sup>*</sup> U pripravnom stanju, ako želite uključiti TV bez zvuka, pritisnite ovu tipku.</li> </ul>                                                                                                    |
| 16 ∠ +/-<br>(Glasnoća)      | Pritisnite za podešavanje glasnoće.                                                                                                    |
| 17 🗐 (Tekst)                | Pritisnite za prikaz tekstualnih informacija (str. 15).                                                                                                    |
|                             |                                                                                                    |

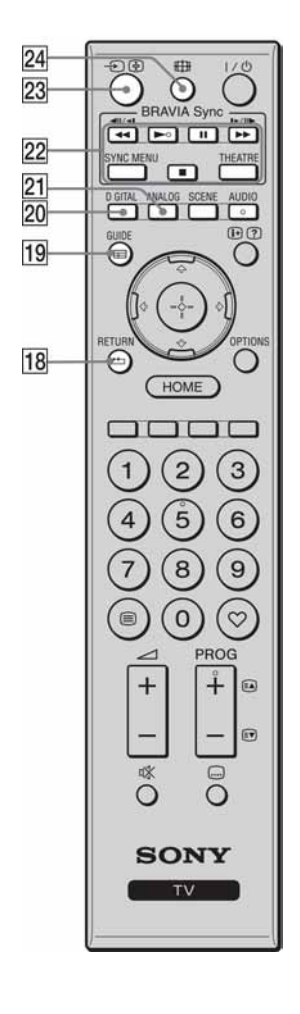

| 18 • RETURN                       | Pritisnite za povratak na prethodnu stranicu<br>prikazanog izbornika.<br>Kod reprodukcije fotografije ili glazbene/<br>video datoteke: Pritisnite za zaustavljanje<br>reprodukcije. (Povratak na prikaz popisa<br>datoteka ili mapa.)                                                                                                    |
|-----------------------------------|----------------------------------------------------------------------------------------------------|
| 19 🖽 GUIDE<br>(EPG)               | Pritisnite za prikaz Digital Electronic<br>Programme Guide (EPG) (str. 17).                                                                                                    |
| 20 DIGITAL                        | Pritisnite za prikaz zadnjeg gledanog digital-<br>nog kanala.<br>Kod gledanja slika sa spojene opreme:<br>Pritisnite za povratak na normalan način<br>rada TV-a.                                                                                                    |
| 21 ANALOG                         | Pritisnite za prikaz zadnjeg gledanog analo-<br>gnog kanala.<br>Kod gledanja slika sa spojene opreme:<br>Pritisnite za povratak na normalan način<br>rada TV-a.                                                                                                    |
| 22 BRAVIA Sync                    | <ul> <li>/ / / / / / : Možete rukovati<br/>BRAVIA Sync kompatibilnim uređajima<br/>spojenim na TV.</li> <li>SYNC MENU: Prikazuje izbornik spo-<br/>jenog HDMI uređaja. Za vrijeme prikaza<br/>izbornika drugih uređaja ili TV slike, kad<br/>pritisnete tipku, prikazuje se "HDMI Device<br/>Selection".</li> <li>THEATRE: Možete uključiti ili isklju-<br/>čiti Theatre Mode. Ako je Theatre Mode<br/>uključen, automatski se podešava optimalna<br/>kvaliteta zvuka (ako je TV spojen na audio<br/>sustav pomoću HDMI kabela) i kvaliteta<br/>slike koji odgovaraju filmskim sadržajima.</li> </ul> |
|                                   | <ul> <li>Ako isključite TV prijemnik, Theatre<br/>Mode se također isključuje.</li> <li>Kad promijenite podešenje za "Scene<br/>Select", Theatre Mode se automatski<br/>isključi.</li> <li>Funkcija "Control for HDMI" (BRAVIA<br/>Sync) je raspoloživa samo kod spajanja<br/>Sony uređaja koji imaju BRAVIA Sync<br/>ili BRAVIA Theatre Sync logotip ili su<br/>kompatibilni s Control for HDMI.</li> </ul>                                                                                                    |
| 23 -∋/ (Odabir<br>ulaza/Zadržava- | <b>U TV modu:</b> Pritisnite za prikaz popisa                                                                                                    |
| nje teksta)                       | <b>U teletekst modu:</b> Pritisnite za zadržava-<br>nje trenutno prikazane stranice.                                                                                                    |
| 24 ∰ (Format zaslona)             | Pritisnite za promjenu formata zaslona (str. 16).                                                                                                    |

### Uređaj

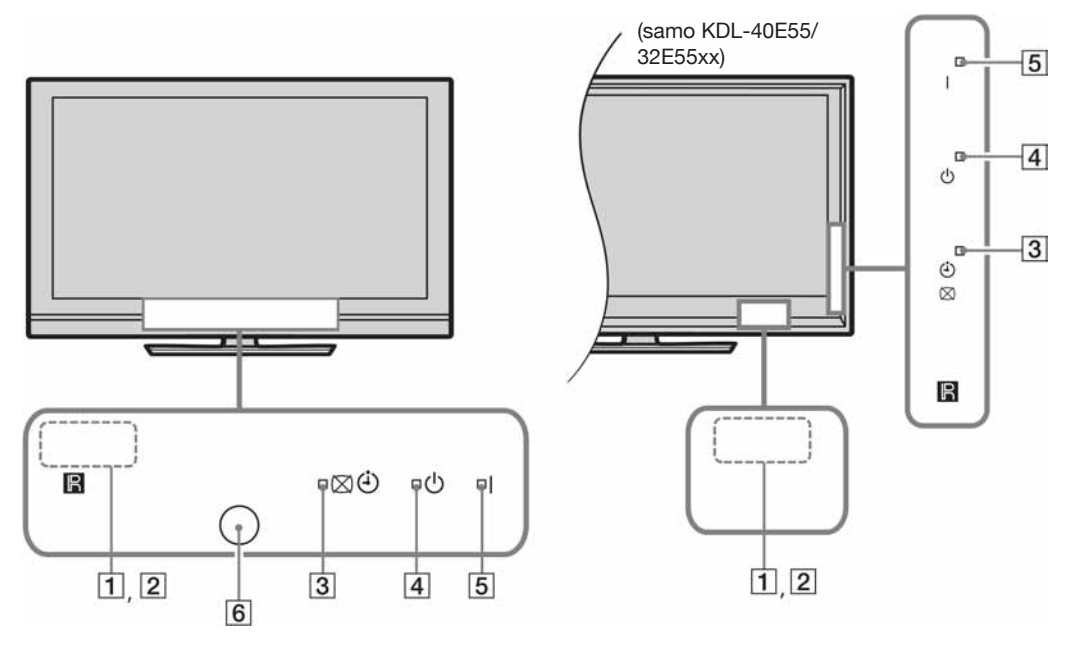

| Stavka                            |                                                | Opis                                                                                                    |  |
|-----------------------------------|------------------------------------------------|----------------------------------------------------------------------------------------------------|--|
| 1                                 | Svjetlosni senzor                              | Ne pokrivajte senzor jer mu time možete poremetiti rad (str. 34).                                                   |  |
| 2 Senzor daljinskog<br>upravljača |                                                | Prima signale s daljinskog upravljača.<br>Ne stavljajte ništa preko senzora. Senzor možda neće raditi pravilno.     |  |
| 3                                 | ⊠ ⓓ (Isključivanje slike/<br>Indikator timera) | Svijetli zeleno kad odaberete "Picture Off" (str. 33).<br>Svijetli narančasto ako ste podesili timer (str. 20, 33). |  |
| 4                                 | 🕛 (Pripravno stanje)                           | Svijetli crveno kad je TV prijemnik u pripravnom stanju.                                                            |  |
| 5                                 | I (Napajanje)                                  | Svijetli zeleno dok je TV prijemnik uključen.                                                                       |  |
| 6                                 | Senzor prisutnosti<br>(samo KDL-46WE5/ 40WE5)  | Ne pokrivajte senzor jer mu time možete poremetiti rad (str. 33).                                                   |  |

### O funkcijskom vodiču na zaslonu TV-a.

| 🖨 Sound |               |         | Digital TV  |
|---------|---------------|---------|-------------|
|         | Target Inputs | Common  |             |
|         | Sound Mode    | Dynamic |             |
|         | Reset         |         |             |
|         | Treble        |         | 0           |
|         | Bass          |         | 0           |
|         | Balance       |         | 0           |
|         | Auto Volume   | On      |             |
|         | Volume Offset |         |             |
|         |               |         |             |
| Select  |               |         | RETURN Back |

Funkcijski vodič

Primjer: Pritisnite 🕀 ili \*\*\*\* RETURN (pogledajte 7 (str. 12) ili 18 (str. 13)).

Funkcijski vodič daje upute o upravljanju TV-om pomoću daljinskog upravljača i prikazuje se u dnu zaslona. Koristite tipke daljinskog upravljača prikazane u funkcijskom vodiču.

# Gledanje TV programa

### Gledanje TV programa

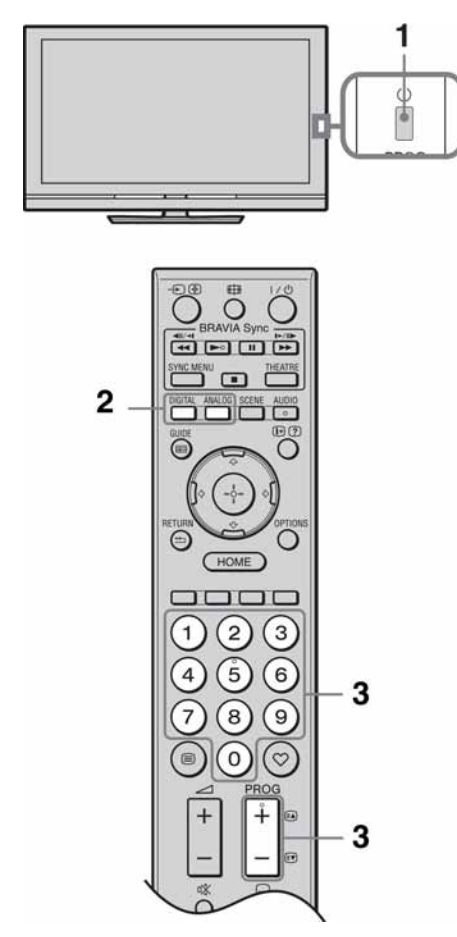

1 Pritisnite 🕐 na TV prijemniku kako biste ga uključili.

Kad se TV ne može uključiti, podesite prekidač **ENERGY SAVING SWITCH** u položaj za uključenje (str. 10) (samo KDL-46WE5/40WE5).

Kad je TV prijemnik u pripravnom stanju (indikator (standby) na prednjoj strani TV prijemnika svijetli crveno), pritisnite I/ na daljinskom upravljaču kako biste uključili TV.

2 Pritisnite **DIGITAL** za uključivanje digitalnog načina ili pritisnite **ANALOG** za uključivanje analognog načina.

Dostupni kanali ovise o odabranom načinu.

**3** Brojčanim tipkama ili tipkom **PROG +/–** odaberite TV kanal.

Za odabir digitalnog programa pomoću digitalnog elektronskog programskog vodiča (EPG) (str. 17).

#### U digitalnom modu

Nakratko se prikazuje informacijski trak. Trak može sadržati sljedeće ikone.

- Interaktivna usluga je raspoloživa (MHEG Digital Text)
- Interaktivna usluga je raspoloživa (MHEG Digital Text)
- 🖬 : Radio usluga
- 🗱 : Kodirani/pretplatni programi
- Zvuk dostupan na više jezika
- 📖 : Dostupni titlovi
- I : Dostupni titlovi za osobe oštećena sluha
- Preporučena najmanja dob gledatelja (od 4 do 18 godina)
- : Parental Lock

### Pristup digitalnom teletekstu

Mnoge postaje pružaju uslugu digitalnog teleteksta Digitalni teletekst nudi grafički bogatije sadržaje u usporedbi s analognim teletekstom. Odaberite digitalni kanal koji emitira digitalni teletekst, zatim pritisnite 🗐.

Kad postaja ima poseban kanal za digitalni teletekst, odaberite taj kanal za pristup digitalnom teletekstu.

Za kretanje po digitalnom teletekstu slijedite upute na zaslonu.

Za izlazak iz digitalnog teleteksta pritisnite **TRETURN**. Za kretanje pritisnite  $\partial / \partial / \partial / \phi$ .

Za odabir opcija pritisnite  $\oplus$  i brojčane tipke. Za pristup prečacima pritisnite odgovarajuću tipku u boji.

### Pristup analognom teletekstu

U analognom modu pritisnite . Svakim pritiskom tipke , na zaslonu TV prijemnika se ciklički izmjenjuje prikaz:

Teletekst i TV slika  $\rightarrow$  Teletekst  $\rightarrow$  Isključivanje prikaza teleteksta

Stranicu odaberite brojčanim tipkama ili tipkom  $\mathbb{A}/\mathbb{N}$ .

Želite li zadržati stranicu, pritisnite 善. Za prikaz skrivenih informacija pritisnite ⑦. Ծ

- Možete također prijeći izravno na određenu stranicu odabirom broja stranice prikazanog na zaslonu.
   Pritisnite ⊕ i ☆/や/や za odabir broja stranice, a zatim pritisnite ⊕.
- Kad se pojave četiri obojene stavke na donjem dijelu stranice teleteksta, stranicama možete pristupati brzo i jednostavno (Fastext). Za pristup željenoj stranici pritisnite odgovarajuću obojenu tipku.

### Ručno prilagođavanje formata slike

Pritisnite III više puta za odabir željenog formata slike.

#### Smart\*

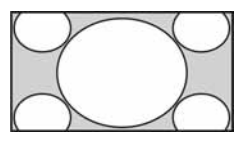

Povećava središnji dio slike. Lijevi i desni rub slike se proširuju kako bi se ispunio 16:9 zaslon.

4:3

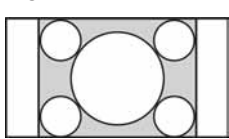

Prikaz 4:3 slike u njenoj originalnoj veličini. Sa strane se prikazuju crne pruge kako bi slika ispunila 16:9 zaslon.

#### Wide

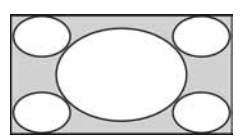

Prikaz široke slike (16:9) u pravilnim proporcijama.

#### Zoom\*

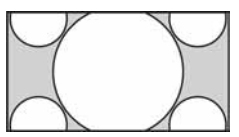

Prikaz cinemascope (letter box format) slike u pravilnim proporcijama. **14:9**\*

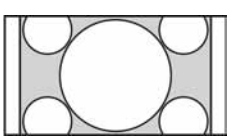

Prikaz slike formata 14:9 u pravilnim proporcijama. Na zaslonu se vide i crne pruge.

### E

• U "Smart" načinu, neka slova i/ili znakovi na gornjem ili donjem dijelu slike možda se neće vidjeti. U tom slučaju podesite "Vertical Size" u izborniku "Screen" (str. 37).

ţ,

- Kad je "Auto Format" (str. 37) podešen na "On", TV prijemnik će automatski odabrati najbolji format koji odgovara prijemu programa.
- Ako se slike sa signalom 720p, 1080i ili 1080p prikazuju s crnim prugama u rubovima zaslona, odaberite "Smart" ili "Zoom" kako biste ih podesili.

### GUIDE Plus+™ sustav i Digital Electronic Programme Guide (EPG)

Uvjeti podešavanja ove značajke:

- gdje postoji mogućnost digitalnog prijema.
- kad je odabrana opcija "Antenna" u "5: Početna podešavanja".
- Ova funkcija možda neće biti dostupna u nekim državama/regijama.

Za izmjenu opcije GUIDE (Sony Guide ili GUIDE Plus+), pogledajte str. 43.

GUIDE Plus+ je potpuno funkcionalan samo ako je raspoloživ digitalan prijem GUIDE Plus+ podataka. Provjerite na internetskoj stranici sustava GUIDE Plus+ je li DTT GUIDE Plus+ već raspoloživ u vašoj zemlji.

### Þ

Savjetujemo vam da pri uporabi sustava GUIDE Plus+ isključite TV tipkom za pripravno stanje na daljinskom upravljaču, ne tipkom za isključenje na TV-u, kako bi se mogle ažurirati informacije o programu.

### Uporaba GUIDE Plus+ sustava

GUIDE Plus+ sustav koristite kako biste pronašli emisiju koju želite gledati. Ova značajka omogućuje vam traženje emisija prema programskim kategorijama i ključnoj riječi. GUIDE Plus+ program pruža informacije o TV emisijama za do 8 dana. Za uporabu ove usluge trebate izvesti početno podešavanje sa stranice 6.

### Komponente GUIDE Plus+ sustava

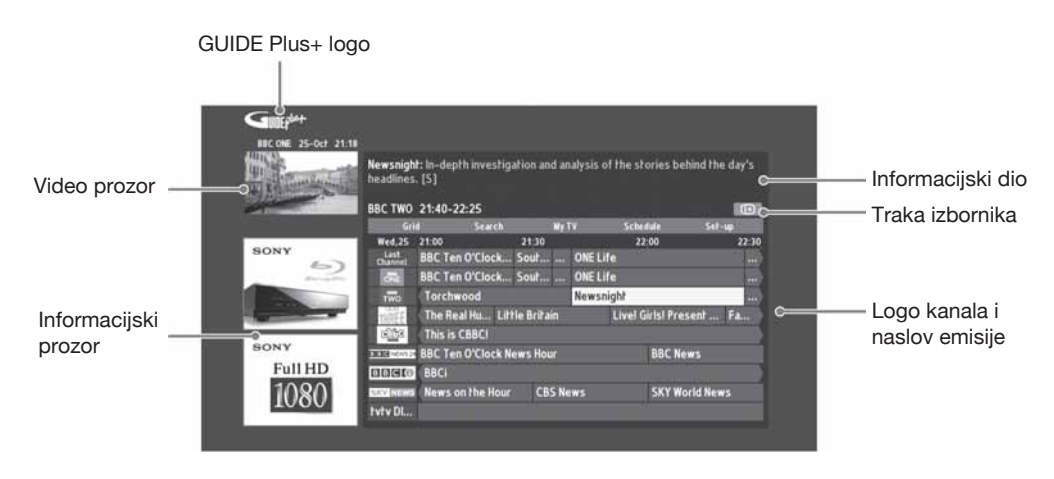

### Å.

- Prikazana slika razlikuje se ovisno o državi/regiji.
- Informacijske prozore ne popunjava Sony, već partner.
- Funkcija kartica mijenja se s položajem kursora i podešavanju.
- **1** Pritisnite **E GUIDE**.
- 2 Izvedite željeni postupak prema sljedećoj tablici ili prema uputama sa zaslona.

| Za                                                                                         | Učinite sljedeće                                                                                                    |  |  |
|--------------------------------------------------------------------------------------------|----------------------------------------------------------------------------------------------------|--|--|
| Gledanje programa                                                                          | Pritisnite $d/\sqrt[m]{\phi}/\Rightarrow$ za odabir programa, a zatim pritisnite $\oplus$ .                                                                                                    |  |  |
|                                                                                            | <ul> <li>Informacije o emisiji će se prikazati u informacijskom dijelu.</li> <li>Pritisnite ⊕ za pristup proširenom informacijskom dijelu za opširan sadržaj.</li> <li>Pri listanju stranica popisa možete koristiti PROG+/</li> <li>Pritisnite BRAVIA Sync ◄◄/▷► za prelazak na sljedeći dan ili jedan dan unatrag.</li> </ul>                                                                                                    |  |  |
| Isključenje vodiča                                                                         | Pritisnite 🖬 GUIDE za izlazak iz TV vodiča                                                                                                    |  |  |
| Odabir programa koji će se prikazati<br>na zaslonu automatski kad započne s<br>emitiranjem | Pritisnite $d/\sqrt[n]{d}/d$ za odabir budućeg programa kojeg želite prikaza-<br>ti, a zatim pritisnite zelenu tipku.                                                                                                    |  |  |
| – Reminder                                                                                 | <ul> <li>Za poništavanje podsjetnika, pritisnite crvenu tipku kad je označen<br/>"Reminder" (podsjetnik) ili upotrijebite "Schedule" u traci izbornika.</li> <li>Ako isključite TV prijemnik u pripravno stanje, automatski će se<br/>uključiti kad program treba započeti.</li> </ul>                                                                                                    |  |  |
| Traka izbornika                                                                            | Pritisnite ☆ više puta za pristup traku izbornika.<br>Pritisnite ☆/☆ za odabir područja. ("Grid", "Search", "My TV",<br>"Schedule" i "Set-up")<br>Možete pogledati programi ili podesiti podsjetnik u "Grid" području.                                                                                                    |  |  |
| Pretraživanje programa<br>– Search                                                         | <ul> <li>Možete brzo i jednostavno pronaći emisije koje želite pogledati ili možete podesiti podsjetnik (npr. Sport) ili potkategoriju (npr. Football) programa.</li> <li>1 Označite "Search" u traci izbornika, zatim samo jedanput pritisnite <sup>1</sup>√<sup>(1)</sup>,<sup>(2)</sup>,<sup>(2)</sup> za odabir kategorije ili podkategorije, a zatim pritisnite <sup>(1)</sup></li> </ul>                                                                                                    |  |  |
| Pretraživanje po vlastitim ključnim<br>riječima<br>– My Choice                             | <ul> <li>Osim standardnih kategorija i potkategorija, možete podesiti vlastite ključne riječi.</li> <li>Označite "My Choice" u području "Search" na traku izbornika.</li> <li>Pritisnite žutu tipku kako biste dodali ključnu riječ, zatim se prikazuje virtualna tipkovnica.</li> <li>Pomoću virtualne tipkovnice unesite ključnu riječ.</li> <li>Potvrdite zelenom tipkom.</li> <li>Ključna riječ koju ste unijeli prikazuje se u "My Choice".</li> <li>Odaberite svoju ključnu riječ i pritisnite ⊕ za početak traženja prema njoj.</li> </ul> |  |  |

| Za                                                                                    | Učinite sljedeće                                                                                                    |  |
|---------------------------------------------------------------------------------------|----------------------------------------------------------------------------------------------------|--|
| Podešavanje profila i dobivanje pre-<br>poruka prema svojim preferencijama<br>– My TV | <ul> <li>Područje "My TV" omogućuje podešavanje osobnog profila.</li> <li>Osobni profil možete definirati prema kanalima, kategorijama i/ili ključnim riječima.</li> <li>"My TV" područje daje vam brzo i jednostavno preporuke kako biste pronašli vama zanimljive sadržaje ili podesili podsjetnik.</li> <li>Podešavanje vlastitog profila:</li> <li>Označite "My TV" u traci izbornika te pritisnite zelenu tipku za podešavanje svog profila.</li> </ul>                                                                                                    |  |
|                                                                                       | <ul> <li>2 Pritisnite ☆/☆ za odabir kanala, kategorija ili ključnih riječi.</li> <li>3 Pritisnite žutu tipku za dodavanje kanala, kategorije ili ključne riječi svom profilu.</li> <li>4 Pritisnite ☆/☆/☆/☆ za odabir kanala, kategorije ili ključne riječi, a zatim pritisnite ⊕.</li> </ul>                                                                                                    |  |
|                                                                                       | <ul> <li>5 Ponovite korake 2 – 4 za dodavanje još opcija.</li> <li>6 Pritisnite ⊕ za aktivaciju svog profila.</li> <li><sup>2</sup></li> <li>• Možete izvoditi brisanje ili editiranje crvenom i zelenom tipkom.</li> </ul>                                                                                                    |  |
| Brisanje i editiranje podsjetnika<br>– Schedule                                       | <ul> <li>1 Označite "Schedule" u traci izbornika.</li> <li>2 Pritisnite ☆/∛ za brisanje ili editiranje crvenom i zelenom tipkom.</li> <li></li></ul>                                                                                                    |  |
| Konfiguriranje GUIDE Plus+ sustava<br>prema vlastitoj situaciji<br>– Set-up           | <ul> <li>1 Označite "Set-up" u traci izbornika.</li> <li>2 Pritisnite ☆/☆ za odabir sljedećih opcija koje želite konfigurirati.</li> <li>"Personal Preferences": Možete promijeniti jezik izbornika i vrijeme podsjetnika te podesiti preuzimanje podataka preko noći.</li> <li>"Start Installation Sequence": Ova funkcija pruža lak način za restartanje instalacije od početka. To će izbrisati sve vaše trenutne TV Listing podatke.</li> <li>"Manual Data Download": Ažurirajte svoje TV liste odmah. Ako je vaš TV isključen kroz nekoliko dana, TV liste se neće ažurirati automatski. U tom slučaju koristite ovu funkciju kako biste ažurirali TV liste.</li> <li>Prozor "GUIDE Plus+ System Information": Prikažite informacije GUIDE Plus+ sustava. Ovaj prozor sadrži nekoliko vrijednosti koje su od koristi u slučaju problema.</li> </ul> |  |

### Uporaba digitalnog elektronskog programskog vodiča (EPG)

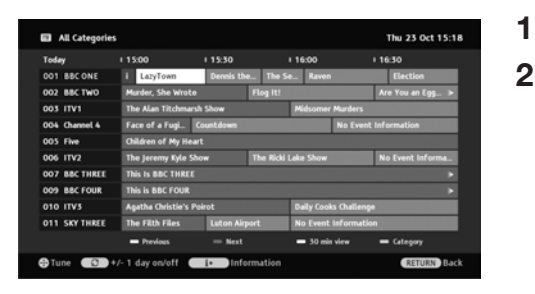

- U digitalnom načinu, pritisnite 🖬 GUIDE.
- **2** Izvedite željeni postupak prema sljedećoj tablici ili prema uputama sa zaslona.

Ova funkcija možda neće biti dostupna u nekim državama/regijama. Za izmjenu opcije GUIDE (Sony Guide ili GUIDE Plus+), pogledajte str. 43.

| Za                                                                                                    | Učinite sljedeće                                                                                                    |  |
|----------------------------------------------------------------------------------------------------|----------------------------------------------------------------------------------------------------|--|
| Gledanje emisije                                                                                         | Pritisnite $d/d/d=2$ za odabir programa, a zatim pritisnite $\oplus$ .                                                                                                    |  |
| Isključenje EPG-a                                                                                        | Pritisnite 🖬 GUIDE.                                                                                                    |  |
| Razvrstavanje informacija o progra-<br>mu po kategorijama<br>– Category list                             | <ol> <li>Pritisnite plavu tipku.</li> <li>Pritisnite ☆/∜ za odabir kategorije, zatim pritisnite ⊕.<br/>Naziv kategorije (npr. "News") sadržava sve kanale koji odgova-<br/>raju odabranoj kategoriji.</li> </ol>                                                                                                    |  |
| Odabir programa koji će se prikazati<br>na zaslonu automatski kad započne s<br>emitiranjem<br>– Reminder | <ol> <li>Pritisnite ☆/∜/☆/☆ za odabir budućeg programa koji želite prikazati, a zatim pritisnite ⊕.</li> <li>Pritisnite ☆/∜ za odabir opcije "Reminder", zatim pritisnite ⊕.<br/>Indikator ⊕ se prikazuje uz informacije o programu. Na prednjoj strani TV-a svijetli narančasto indikator ⊠ ⊕.</li> </ol>                                                                                                    |  |
|                                                                                                    | <ul> <li>Ako isključite TV prijemnik u pripravno stanje, automatski će se<br/>uključiti kad program treba započeti.</li> </ul>                                                                                                    |  |
| Isključenje podsjetnika<br>– Cancel Timer                                                                | <ol> <li>Pritisnite 1.</li> <li>Pritisnite 1.</li> <li>Pritisn</li></ol> |  |
|                                                                                                    | <b>5</b> Pritisnite ⇔/⇔ za odabir "Yes", a zatim pritisnite ⊕.                                                                                                    |  |

### Uporaba Favourite popisa

Popis omiljenih analognih programa

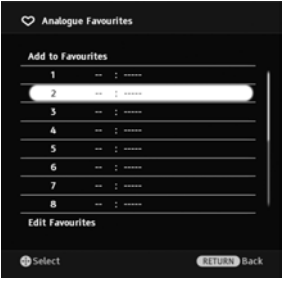

Funkcija Favourite omogućuje vam odabir programa s popisa koji može sadržati doo 16 omiljenih kanala prema vašem izboru.

- 1 U analognom načinu, pritisnite  $\heartsuit$ .
- **2** Izvedite željeni postupak prema sljedećoj tablici ili prema uputama sa zaslona.

| Omiljeni | analogni | programi |
|----------|----------|----------|
|----------|----------|----------|

| Za                                            | Učinite sljedeće                                                                                                    |  |
|-----------------------------------------------|----------------------------------------------------------------------------------------------------|--|
| Gledanje kanala                               | Pritisnite .                                                                                                    |  |
| Isključivanje Favourite popisa                | Pritisnite ♡.                                                                                                    |  |
| Dodavanje tekućeg kanala u<br>Favourite popis | Pritisnite $\Phi/\Phi$ za odabir opcije "Add to Favourites", zatim pritisnite $\oplus$ .                                                                                                    |  |
| Uklanjanje kanala iz Favourite<br>popisa      | <ol> <li>Pritisnite ☆/♣ za odabir opcije "Edit Favourites", zatim ⊕.<br/>Prikaže se izbornik "Favourite Set-up".</li> <li>Pritisnite ☆/♣ za odabir broja kanala, zatim pritisnite ⊕.</li> <li>Pritisnite ☆/♣ za odabir opcije "", zatim pritisnite ⊕.</li> </ol> |  |

### Omiljeni digitalni programi

Možete sastaviti do četiri popisa omiljenih kanala.

- 1 U digitalnom modu pritisnite  $\heartsuit$ .
- **2** Izvedite željeni postupak prema sljedećoj tablici ili prema uputama sa zaslona.

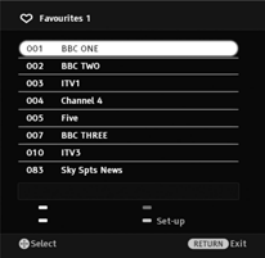

Popis omiljenih digitalnih programa

| Za                                                   | Učinite sljedeće                                                                                                    |  |
|------------------------------------------------------|----------------------------------------------------------------------------------------------------|--|
| Isključivanje Favourite popisa                       | Pritisnite 🛀 RETURN.                                                                                                    |  |
| Dodavanje ili brisanje kanala iz<br>Favourite popisa | <ol> <li>Pritisnite plavu tipku.<br/>Prijeđite na korak 2 kad dodajete kanale prvi puta ili kad je<br/>Favourite popis prazan.</li> <li>Pritisnite žutu tipku za odabir Favourite popisa koji želite editirati.</li> <li>Pritisnite ☆/☆/☆ za odabir kanala koji želite dodati ili ukloni-<br/>ti, a zatim pritisnite ⊕.</li> </ol> |  |
| Gledanje kanala                                      | <ol> <li>Pritisnite žutu tipku za odabir Favourite popisa.</li> <li>Pritisnite ☆/☆ za odabir kanala, zatim pritisnite ⊕.</li> </ol>                                                                                                    |  |
| Brisanje svih kanala iz Favourite<br>popisa          | <ol> <li>Pritisnite plavu tipku.</li> <li>Pritisnite žutu tipku za odabir Favourite popisa koji želite editirati.</li> <li>Pritisnite plavu tipku.</li> <li>Pritisnite ⇔/⇔ za odabir "Yes", a zatim pritisnite ⊕.</li> </ol>                                                                                                    |  |

### Dijagram spajanja

Na ovaj uređaj možete spojiti širok raspon dodatne opreme.

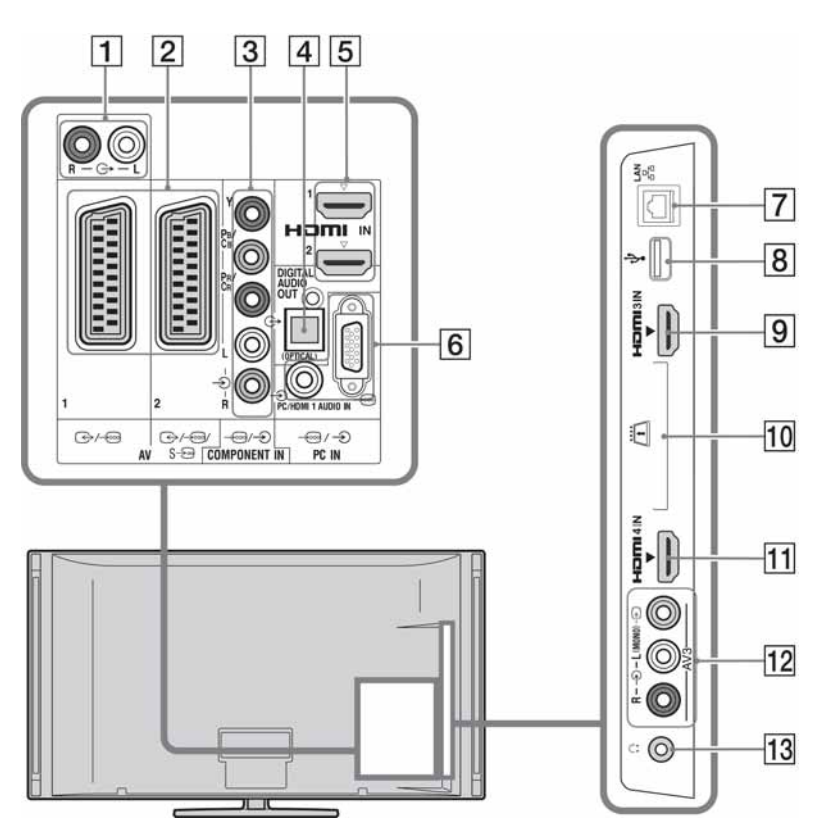

Spajanje audio-video opreme (redom kvalitete, od više prema nižoj)

| Spaiania na                       | Spaionia nomoću | Onio                                                                                                    |
|-----------------------------------|-----------------|----------------------------------------------------------------------------------------------------|
| Spajanje na                       | Spajanje pomocu | Opis                                                                                                    |
| 5, 9, 11<br>HDMI IN 1, 2, 3 ili 4 | HDMI kabel      | Digitalni video i audio signali ulaze iz spojene opreme.<br>Također, kad spojite opremu kompatibilnu s funkcijom<br>"Control for HDMI", podržana je komunikacija s tom opre-<br>mom (str. 40).<br>Ako oprema ima DVI priključnicu, spojite DVI priključnicu<br>na HDMI IN 1 priključnicu putem DVI-HDMI adaptera<br>(opcija), i spojite audio izlazne priključnice na HDMI IN 1<br>audio ulaze. |
|                                   |                 | <ul> <li>Koristite samo HDMI kabel na kojemu se nalazi HDMI logo. Savjetujemo vam uporabu Sony HDMI kabela (tipa high speed).</li> <li>Kod spajanja audio sustava kompatibilnog s funkcijom "Control for HDMI", spojite ga također na DIGITAL AUDIO OUT (OPTICAL) priključnicu.</li> </ul>                                                                                                    |

| Spajanje na                | Spajanje pomoću                            | Opis                                                                                                    |
|----------------------------|--------------------------------------------|----------------------------------------------------------------------------------------------------|
| 3 →····/-∋<br>Component in | Komponentni<br>video kabel,<br>audio kabel |                                                                                                    |
| 2 ↔/ AV1<br>↔//s AV2       | SCART kabel                                | Kad spojite dekoder, TV prijemnik šalje kodirane signale na dekoder, a dekoder dekodira te signale prije njihova izlaska. |
| 12 → AV3 i → AV3           | Kompozitni<br>video kabel                  | Kod spajanja mono opreme, spojite na -D AV3 L priključnicu.                                                               |

### Spajanje audio/prijenosne opreme

| Spajanje na                      | Spajanje pomoću        | Opis                                                                                                    |
|----------------------------------|------------------------|----------------------------------------------------------------------------------------------------|
| 1 C-                             | Audio kabel            | Zvuk s TV-a možete slušati na spojenoj Hi-Fi audio opremi.                                                                                   |
| 4 DIGITAL AUDIO<br>OUT (OPTICAL) | Optički audio<br>kabel |                                                                                                    |
| 8 <b>∜ USB</b>                   | USB kabel              | Možete uživati u fotografijama ili glazbenim/video datoteka-<br>ma pohranjenim na Sonyjev digitalni fotoaparat ili kamkor-<br>der (str. 25). |

### Spajanje druge opreme

| Spajanje na                                        | Spajanje pomoću                                   | Opis                                                                                                    |
|----------------------------------------------------|---------------------------------------------------|----------------------------------------------------------------------------------------------------|
| 6 -€/> PC IN                                       | PC kabel s fer-<br>itnim jezgrama,<br>audio kabel | Preporučuje se uporaba kabela za računalo s feritnim jez-<br>grama, kao što je "Connector, D-sub 15" (ref. 1-793-504-11,<br>dostupno u Sony servisu) ili ekvivalentan.                                                                                                    |
| ⑦ 器 LAN                                            | LAN kabel                                         | Možete uživati u sadržajima pohranjenim na DLNA-kompa-<br>tibilne uređaje putem mreže (str. 28).                                                                                                    |
| 10 <u>ii</u> CAM<br>(Conditional Access<br>Module) |                                                   | <ul> <li>Omogućuje pristup plaćenim TV uslugama. Za detalje, po-<br/>gledajte upute za uporabu isporučene uz CAM karticu.<br/>Za korištenje CAM kartice, izvadite "lažnu" karticu iz CAM<br/>utora, zatim isključite TV i umetnite svoju CAM karticu u<br/>utor. Kad ne koristite CAM karticu, savjetujemo da "lažnu"<br/>karticu uložite i ostavite u utoru.</li> <li>**</li> <li>• Nemojte ulagati smart karticu izravno u utor TV CAM<br/>(Conditional Access Module). Trebate je staviti u Conditional<br/>Access Module nabavljen kod ovlaštenog dobavljača.</li> <li>* CAM nije podržan u svim državama/područjima. Provjerite<br/>kod ovlaštenog dobavljača.</li> </ul> |
| 13 💭 Slušalice                                     |                                                   | Zvuk s TV-a možete slušati pomoću slušalica.                                                                                                    |

### Gledanje slika sa spojene opreme

Uključite spojenu opremu te postupite na sljedeći način.

- **1** Pritisnite →.
- 2 Pritisnite ☆/☆ za odabir željenog izvora te pritisnite ⊕.

| Input | S         |   |
|-------|-----------|---|
| ď     | TV        |   |
| I     | AV1       | ۲ |
| I     | AV2       | ł |
| ••    | AV3       |   |
| I     | HDMI 1    |   |
| I     | HDMI 2    |   |
| I     | HDMI 3    |   |
| I     | HDMI 4    |   |
| 000   | Component |   |
|       | PC        |   |
|       |           |   |

# Kod opreme spojene na Scart priključnice pomoću 21-pinskog scart kabela

Započnite reprodukciju na priključenoj opremi. Slika iz priključene opreme se prikazuje na zaslonu.

# Kod videorekordera s automatskim ugađanjem

U analognom načinu, pritisnite **PROG +/-** ili brojčane tipke za odabir video kanala.

#### Gledanje istovremeno dviju slika – PAP (Picture and Picture)

Na zaslonu možete istovremeno gledati dvije slike (vanjski ulaz i TV program).

### Þ

• Ta funkcija nije dostupna za ulaz signala s računala.

- **1** Pritisnite **OPTIONS**.
- 2 Pritisnite ☆/☆ za odabir "PIP/PAP" te pritisnite ⊕.
- 3 Pritisnite ☆/☆ za odabir opcije "PAP", zatim pritisnite ⊕.

Slika iz spojene opreme je prikazana na lijevoj strani, a TV program na desnoj strani zaslona.

**4** Brojčanim tipkama ili tipkom **PROG +/–** odaberite TV kanal.

Za povratak na normalan TV način Pritisnite • RETURN.

#### Gledanje istovremeno dviju slika – PIP (Picture in Picture)

Na zaslonu možete istovremeno gledati dvije slike (vanjski ulaz i TV program).

- **1** Pritisnite **OPTIONS**.
- 2 Pritisnite ☆/☆ za odabir "PIP/PAP" te pritisnite ⊕.
- 3 Pritisnite ☆/� za odabir opcije "PIP", zatim pritisnite ⊕.

Slika iz spojenog računala je prikazana u punoj veličini, a TV program je prikazan u gornjem desnom uglu. Tinkama  $\Delta/2$  mažeta pramijaniti polažej

Tipkama û/⊕ možete promijeniti položaj prikaza TV programa.

**4** Brojčanim tipkama ili tipkom **PROG +/–** odaberite TV kanal.

#### Za povratak na normalan TV način Pritisnite **\*\*\*\*** RETURN.

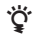

• Zvuk možete isključiti pritiskom tipaka ⇔/⇔.

### Reprodukcija fotografija/ glazbe/videozapisa putem USB-a

Na ovom TV-u možete uživati u reprodukciji datoteka fotografija/glazbe/videozapisa pohranjenima u Sony digitalne fotoaparate ili kamkordere putem USB kabela ili USB uređaja za pohranu.

- 1 Spojite podržani USB uređaj na TV.
- **2** Pritisnite **HOME**.
- 3 Pritisnite ⇔/⇔ za odabir "Photo", "Music" ili "Video".
- 4 Pritisnite ☆/❖ za odabir USB uređaja, zatim pritisnite ⊕.

Pojavi se popis datoteka ili mapa. Za prikaz popisa sa sličicama, pritisnite žutu tipku dok je prikazan popis.

5 Pritisnite ☆/☆ za odabir datoteke ili mape, zatim pritisnite ⊕.

Ako ste odabrali mapu, odaberite datoteku, zatim pritisnite ⊕. Reprodukcija počinje.

#### Automatski početak reprodukcije fotografija

TV automatski započinje reprodukciju fotografija kad je uključen te se na njegovu USB priključnicu spoji i uključi digitalni fotoaparat ili drugi uređaj na koji su pohranjene datoteke fotografija (str. 39).

### Þ

- Dok TV pristupa podacima na USB uređaju, obratite pozornost na sljedeće:
  - Nemojte isključivati TV ili spojeni USB uređaj.
  - Nemojte odspajati USB kabel.
  - Nemojte odspajati USB uređaj.

Mogli bi se oštetiti podaci na USB uređaju.

- Sony ne preuzima odgovornost i nije dužan kompenzirati oštećenja ili gubitak podataka na mediju za snimanje, nastalih uslijed nepravilnosti u radu bilo kojeg uređaja spojenog na TV.
- Reprodukcija ne započinje automatski ako TV uključite nakon spajanja digitalnog fotoaparata ili drugog uređaja na USB priključnicu.
- Možete registrirati pozadinsku glazbu koja će se reproducirati tijekom slideshowa pri uporabi opcije **O** Photo tako da pritisnete **OPTIONS** i zatim odaberete "Add to Slideshow" pri reprodukciji glazbe.

- USB reprodukcija je podržana za sljedeće formate datoteka fotografija:
  - JPEG (datoteke JPEG formata s ekstenzijom ".jpg" usklađene s DCF 2.0 ili Exif 2.21 standardom)
  - RAW (datoteke ARW/ARW 2.0 formata s ekstenzijom ".arw." Samo za pregledavanje.)
- USB reprodukcija je podržana za sljedeće formate glazbenih datoteka:
  - MP3 (datoteke s ekstenzijom ".mp3" koje nemaju zaštitu)
- USB reprodukcija je podržana za sljedeći format video datoteka:
  - MPEG1 (datoteke s ekstenzijom ".mpg")
- Photo Playback Auto Start funkcionira samo za fotodatoteke iz najnovije mape digitalnog fotoaparata (DCF-kompatibilna mapa "DCIM" s najvećim brojem).
- Reprodukcija ne započinje automatski kad su spojeni neki digitalni fotoaparati (poput fotoaparata s ugrađenom memorijom).
- Za prikaz naziva datoteke i mape raspoloživ je samo engleski jezik.
- Kad spojite Sony digitalni fotoaparat, podesite USB mod fotoaparata na Auto ili Mass Storage. Za više informacija o USB povezivanju, pogledajte upute isporučene s vašim fotoaparatom.
- Provjerite sljedeću internetsku stranicu za najnovije informacije o kompatibilnim USB uređajima. http://support.sony-europe.com/TV/compatibility/
- Koristite USB medij za pohranjivanje podataka kompatibilan s USB Mass Storage Class standardima.

### Za prikaz fotografije – Picture Frame

Funkcija omogućuje prikaz fotografija na zaslonu određeno vrijeme. Nakon isteka podešenog vremena, TV prijemnik se automatski isključuje u pripravno stanje.

1 Odaberite fotografiju.

Možete odabrati fotografiju sa spojenog USB uređaja ili prethodno podešene mape sa slikama. Detalje o odabiru fotografije potražite na str. 25.

- 3 Pritisnite **↔ RETURN** više puta za povratak u izbornik Home.
- 4 Pritisnite ⇔/⇔ za odabir "Photo", zatim odaberite "Picture Frame" i pritisnite ⊕.

TV se prebaci u Picture Frame mod i na zaslonu je prikazana odabrana fotografija.

# Za podešavanje dužine prikaza fotografije

Pritisnite **OPTIONS** i zatim odaberite "Duration" te pritisnite ⊕. Potom odaberite trajanje i pritisnite ⊕. Na zaslonu se prikaže brojač. **Za povratak na XMB™** Pritisnite **\* RETURN**.

### Þ

- Ako se odabere fotografija iz USB uređaja, on mora ostati spojen na TV.
- Ako se aktivira "Sleep Timer", TV se automatski isključuje u pripravno stanje.

### Za prikaz fotografije s lokacijom na zemljovidu

Kad koristite digitalni fotoaparat koji je opremljen GPS funkcijom, moguće je prikazati fotografiju sa zemljovidom koja pokazuje mjesto njenog snimanja uporabom GPS funkcije za bilježenje zemljopisne dužine i širine. Budući da se informacije za zemljovid preuzimaju s odgovarajuće internetske stranice, TV treba biti spojen na mrežu (str. 28).

- **1** Odaberite fotografiju (str. 25).
- **2** Za zumiranje/odzumiranje na zemljovidu, pritisnite zelenu/crvenu tipku.

Za promjenu položaja prikaza zemljovida na TV zaslonu, pritisnite više puta plavu tipku.

### Þ

- Budući da internetske zemljovide omogućuje treća strana, ova usluga se može promijeniti ili prekinuti bez prethodnog obavještavanja korisnika.
- Položaj prikazan na karti može se razlikovati ovisno o uređaju kojim je fotografija snimljena.
- Ako TV nije spojen na Internet ili je internetska stranica sa zemljovidima prestala s radom, moguć je samo prikaz zemljovida u velikom mjerilu na kojem se ne može izvoditi zumiranje/odzumiranje.

### Å.

 Zemljovid se može prikazati ako Exif podaci fotografije sadrže informacije o datumu, te su pomoću Sony GPS uređaja snimljene prateće informacije o zemljopisnoj dužini i širini ("Log files"). Primijenite sljedeći postupak.

- **1** Spojite GPS uređaj na USB priključnicu.
- **2** Pritisnite **HOME**.
- **3** Pritisnite ⇔/⇔ za odabir opcije "Photo".
- 4 Pritisnite ☆/☆ za odabir GPS uređaja, zatim pritisnite ⊕.
- 5 Odaberite sljedeće stavke pomoću ↔/↔, zatim ih podesite pomoću ↔/↔.
  - Time Zone
  - DST
- 6 Odaberite "OK" i pritisnite ⊕. GPS datoteke su učitane.
- 7 Odspojite GPS uređaj i spojite uređaj na koji su pohranjene fotografije.
- **8** Odaberite fotografiju (str. 25).
- **9** Za zumiranje/odzumiranje na zemljovidu, pritisnite zelenu/crvenu tipku.

### Uporaba funkcije BRAVIA Sync s Control for HDMI

Funkcija Control for HDMI omogućuje komunikaciju ovog uređaja sa spojenom opremom kompatibilnom s ovom funkcijom, koristeći HDMI CEC (Consumer Electronics Control). Primjerice, spojite li Sony opremu koja je kompatibilna s Control for HDMI (pomoću HDMI kabela), možete upravljati obima. Spojite opremu pravilno i izvedite potrebna podešavanja.

### **Control for HDMI**

- Automatsko isključivanje priključene opreme kad isključite ovaj uređaj u pripravno stanje daljinskim upravljačem.
- Automatsko uključivanje ovog uređaja i promjena ulaza na spojenu komponentnu kad se pokrene reprodukcija na komponenti.
- Ako uključite spojeni audio sustav dok je ovaj uređaj uključen, izlaz zvuka se prebacuje sa zvučnika monitora na audio sustav.\*
- Rukovanje spojenim Sony uređajima s BRAVIA Sync logom pomoću isporučenog daljinskog upravljača pritiskom na:
  - ►/■/II/◀◀/►► za izravno upravljanje spojenom opremom.
  - SYNC MENU za prikaz izbornika spojenog HDMI uređaja na zaslonu. Kad se prikaže izbornik, možete rukovati opcijama pomoću tipaka ☆/☆/☆/ i ⊕, tipaka u boji i tipke <sup>▲</sup> RETURN.
  - OPTIONS za prikaz "Device Control" i zatim odabir opcija iz "Options" i "Content List" za rukovanje uređajima.
  - Pogledajte upute za uporabu drugog uređaja za opis dostupnih funkcija.
- Ako je funkcija "Control for HDMI" na TV-u podešena na "On", funkcija "Control for HDMI" na spojenoj opremi se također automatski podesi na "On".

### Spajanje opreme kompatibilne s Control for HDMI

Spojite kompatibilnu opremu i ovaj uređaj HDMI kabelom. Nakon spajanja audio sustava\*, također spojite DIGITAL AUDIO OUT (OPTICAL) priključnicu medijskog prijemnika i audio sustav uporabom optičkog kabela. Za detalje, pogledajte str. 22.

### Podešavanje Control for HDMI postavki

Control for HDMI postavke trebaju biti podešene na TV prijemniku i na spojenoj opremi. Pogledajte "HDMI Set-up" na str. 40 za podešenja na TV-u. Podrobnije informacije o podešavanju potražite u uputama za uporabu spojene opreme.

# Uporaba značajki kućne mreže

Ovaj TV omogućuje uživanje u sadržajima pohranjenim u DLNA-kompatibilnim uređajima u kućnoj mreži.

Uređaji koji spremaju i pružaju sadržaje, poput fotografija i glazbenih/video datoteka, nazivaju se "poslužitelj". TV prima datoteke fotografija/glazbe/videozapisa s poslužitelja putem mreže, i možete uživati u njima na TV-u čak i u drugim prostorijama.

Za funkcioniranje u kućnoj mreži potrebno je koristiti DLNA-kompatibilan uređaj (VAIO, Cyber-shot, itd.) kao poslužitelj.

Također, kad spojite svoj TV na internet, možete uživati u prikazu fotografije koja pokazuje svoju lokaciju na zemljovidu (str. 26), ili možete koristiti "AppliCast" prilikom gledanja TV programa (str. 29).

### Þ

• Za pristup internetu trebat ćete sklopiti ugovor s internetskim operatorom.

### Spajanje na mrežu

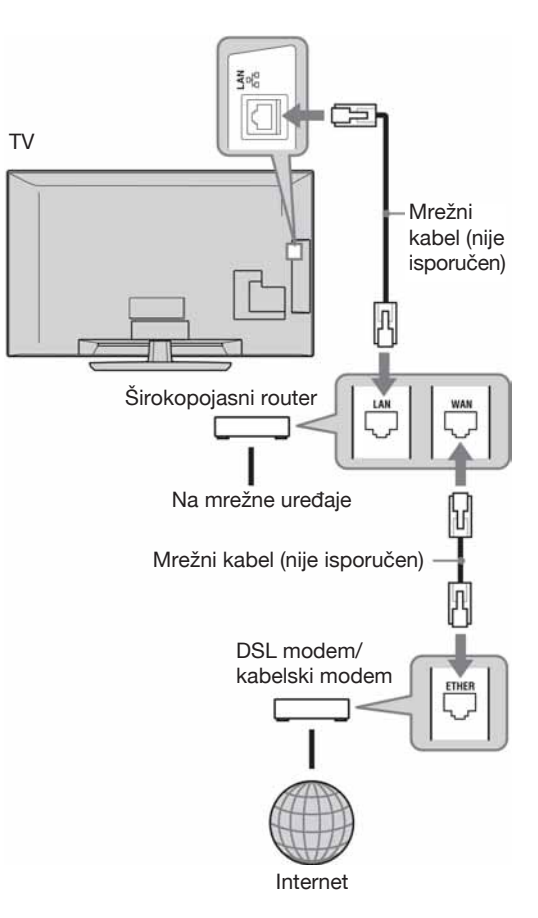

### Uživanje u AppliCastu

Pri gledanju TV programa moguć je prikaz raznih informacija na rubu TV zaslona uporabom tzv. Widgeta (tj. miniaplikacija). Mnogi Widgeti preuzimaju informacije s interneta.

### Za uporabu Widgeta

Widgeti se mogu prikazati odabirom iz izbornika Home. Dok je prikazan Widget, možete ga dodati svojem popisu Widgeta kako bi bio registriran za automatski prikaz kod sljedeće aktivacije značajke "AppliCast". Neki Widgeti omogućuju pohranu podešenja kako bi preuzimali informacije po vašoj želji.

- **1** Pritisnite **HOME**.
- 2 Pritisnite ⇔/⇔ za odabir opcije "Network".
- 3 Pritisnite ☆/☆ za odabir željenog Widgeta za prikaz ili jednostavno odaberite ikonu "AppliCast" kako biste prikazali željeni popis Widgeta.
- 4 Slijedite upute u Widgetu.

Za povratak na normalan TV način Pritisnite • RETURN.

# Za dodavanje ili uklanjanje Widgeta u AppliCastu

Moguće je dodavanje ili uklanjanje Widgeta u popisu.

- Iz Widgeta:
- **5** Dok se prikazuje Widget pritisnite **OPTIONS**.
- 6 Odaberite "Add to AppliCast" ili "Remove from AppliCast".

U "AppliCast" možete registrirati do 30 Widgeta.

- Iz "Network" u izborniku Home:
- **7** Slijedite korake 1 2.
- 8 Pritisnite ☆/☆ za odabir željenog Widgeta te pritisnite **OPTIONS**.
- **9** Slijedite korak 6.
- ٠̈́Ċ
- Priložena su već tri Widgeta koji ne zahtijevaju pristup internetu. To su "How to use AppliCast", "Analogue Clock" i "Calendar".

• AppliCast Widgeti pohranjeni na USB memorijski uređaj spojen na BRAVIA TV. Ikone Widgeta bi se trebale vidjeti ispod ikone USB-a pod "Network" u izborniku Home.

### Þ

• S TV-a se automatski prenosi MAC adresa i IP adresa na poslužitelje dok je raspoloživ pristup internetu.

Ti poslužitelji su pod Sonyjevim nadzorom i MAC adresa se nikad neće prenijeti na poslužitelje kojima upravljaju druge tvrtke.

• Widgeti se mogu promijeniti ili ukinuti bez prethodnog obavještavanja korisnika.

### Uživanje u fotografijama/ glazbi/videozapisima putem mreže

Možete uživati u datotekama s fotografijama/ glazbom/videosadržajima na poslužitelju jednostavnim odabirom ikone u Home izborniku TV-a.

- **1** Pritisnite **HOME**.
- 2 Pritisnite ⇔/⇔ za odabir "Photo", "Music" ili "Video".
- Pritisnite ☆/☆ za odabir poslužitelja, zatim pritisnite ⊕.

Pojavi se popis datoteka ili mapa. Za prikaz popisa sa sličicama, pritisnite žutu tipku dok je prikazan popis.

**Kad nije moguće pronaći poslužitelj** Pogledajte "Provjera mrežne povezanosti" (str. 31) i "Podešavanje postavki za prikaz poslužitelja" (str. 31).

4 Pritisnite ☆/☆ za odabir datoteke ili mape, zatim pritisnite ⊕.

Ako ste odabrali mapu, odaberite datoteku, zatim pritisnite ⊕. Reprodukcija počinje.

### ţ.

• S fotografijom se može prikazati zemljovid ako su među Exif podatke fotografije snimljene informacije o zemljopisnoj dužini i širini (str. 26).

### É

- Ovisno o mrežnom uređaju, možda će biti potrebno registrirati TV na njemu.
- Pri uporabi funkcije O Photo, kvaliteta slike može biti lošija budući da neke slike mogu biti uvećane, ovisno o datoteci. Također, slika možda neće ispunjavati cijeli zaslon, što ovisi o veličini slike te omjeru širine i visine.
- Pri uporabi funkcije **o** Photo, uređaju će možda trebati duže vrijeme za prikaz nekih datoteka.
- Kako bi se datoteke koje se primaju s mrežnog uređaja mogle reproducirati, trebaju biti jednog od sljedećih formata.
  - Fotografije: JPEG format
  - Glazba: MP3 format ili Linear PCM format
  - Video: Sljedeći formati datoteka pohranjeni na poslužitelj: AVCHD, HDV, MPEG2-PS (koji se u nekim slučajevima ne mogu reproducirati)

Neki mrežni uređaji će možda konvertirati format datoteke prije prijenosa. U tim slučajevima, za reprodukciju se koristi format dobiven konverzijom. Detalje potražite u uputama za uporabu mrežnog uređaja koji koristite. U nekim slučajevima neće biti moguća ni reprodukcija datoteka odgovarajućih formata.

• Za prikaz naziva datoteke i mape raspoloživ je samo engleski jezik.

#### Uživanje u fotografijama, glazbi i videozapisima na TV-u pomoću upravljanja drugim uređajem – Renderer

Renderer je značajka za reprodukciju datoteka fotografija, glazbe i videosadržaja pohranjenih u drugim mrežnim uređajima (digitalni fotoaparat, mobilno telefon, itd.) na TV-u rukujući određenim upravljačkim uređajem. Za uporabu ove značajke, kao upravljački uređaj koristite renderer-kompatibilnu komponentu poput digitalnog fotoaparata ili mobilnog telefona. Pogledajte također upute za uporabu isporučene uz upravljački uređaj.

- 1 Podesite "Renderer Function", "Renderer Access Control" i "Renderer Set-up" u "Network Settings" ako je potrebno (str. 44).
- 2 Reproducirajte na TV-u datoteku odabranu pomoću upravljačkog uređaja.

Datoteka se reproducira na TV-u preko spojene mreže.

Za postupke tijekom reprodukcije koristite upravljački uređaj ili daljinski upravljač TV-a.

### Þ

 Možete registrirati pozadinsku glazbu koja će se reproducirati tijekom slideshowa pri uporabi funkcije Photo. Pri reprodukciji glazbe pritisnite OPTIONS i zatim odaberite "Add to Slideshow".

### Provjera mrežne povezanosti

Unesite odgovarajuće (alfanumeričke) vrijednosti za vaš router. Broj stavki koje treba podesiti može varirati, ovisno o davatelju internetskih usluga (Internet provider) ili routeru. Za detalje, pogledajte upute za uporabu koje ste dobili od vašeg davatelja internetskih usluga ili koje su isporučene uz router.

- **1** Pritisnite **HOME**.
- 2 Pritisnite ⇔ za odabir "Settings".
- 3 Pritisnite ☆/☆ za odabir opcije "Network Settings", zatim pritisnite ⊕.
- **4** Odaberite "Network" i pritisnite  $\oplus$ .
- 5 Odaberite "IP Address Settings", zatim pritisnite ⊕.
- **6** Odaberite stavku i zatim pritisnite  $\oplus$ .

#### Kad odaberete "DHCP (DNS automatic)" Prijeđite na korak 7.

Kad odaberete "DHCP (DNS manual)" Podesite "Primary DNS"/"Secondary DNS" tipkama ☆/�/⇔ i brojčanim tipkama.

#### Kad odaberete "Manual"

Podesite sljedeće opcije tipkama ☆/�/☆ i brojčanim tipkama.

- IP Address
- Subnet Mask
- Default Gateway
- Primary DNS/Secondary DNS

#### Ako vaš ISP ima posebna podešenja proxy poslužitelja

Pritisnite **OPTIONS**, zatim pritisnite  $\Phi/\Phi$  za odabir "Proxy Set-up" te pritisnite  $\oplus$ . Zatim unesite podešenja.

- **7** Pritisnite  $\oplus$ .
- Pritisnite ⇔ za odabir "Test", te pritisnite ⊕.
- 9 Pritisnite ⇔/⇔ za odabir "Yes", a zatim pritisnite ⊕. Započinje mrežna dijagnostika.

Kad se prikazuje "Connection successful.", pritisnite više puta **CONTENT** za izlazak.

### Å.

Ako se "Connection successful." ne prikaže, pogledajte "U slučaju problema" na str. 52.

### Podešavanje prikaza poslužitelja

Možete odabrati poslužitelje iz kućne mreže koji će se prikazati u izborniku Home. Izbornik Home može automatski prikazati do 10 poslužitelja.

**1** Podesite poslužitelja kako bi se omogućilo povezivanje s TV-a.

Za detalje o podešavanju poslužitelja, pogledajte upute za uporabu isporučene s njime.

- **2** Pritisnite **HOME**.
- **3** Pritisnite ⇔/⇔ za odabir opcije "Settings".
- 4 Pritisnite ☆/☆ za odabir opcije "Network Settings", zatim pritisnite ⊕.
- **5** Odaberite "Server Display Settings", zatim pritisnite  $\oplus$ .
- 6 Odaberite poslužitelj koji želite prikazati u izborniku Home, zatim pritisnite ⊕.
- 7 Odaberite "Yes" i pritisnite  $\oplus$ .

#### Ako se ne možete spojiti na kućnu mrežu

TV može provjeriti da li je poslužitelj pravilno prepoznat.

- **1** Pritisnite **HOME**.
- 2 Pritisnite ⇔/⇔ za odabir opcije "Settings".
- 3 Pritisnite ☆/☆ za odabir opcije "Network Settings", zatim pritisnite ⊕.
- **4** Odaberite "Server Diagnostics", zatim pritisnite ⊕.
- 5 Odaberite "Yes", a zatim pritisnite ⊕.
   Započinje dijagnostika poslužitelja.
   Kad se dijagnosticiranje poslužitelja završi, prikaže se lista dijagnostičkih rezultata.
- **6** Odaberite poslužitelj koji želite potvrditi, zatim pritisnite  $\oplus$ .

Prikažu se dijagnostički rezultati odabranog poslužitelja.

Ako dijagnostički rezultati pokazuju grešku, potražite moguće uzroke te provjerite povezivanje i podešenja. Za detalje, pogledajte "U slučaju problema" na str. 52.

# Uporaba izbornika MENU

### Kretanje kroz Home izbornik TV-a (XMB™)

XMB™ (XrossMediaBar) je izbornik BRAVIA značajki i ulaznih izvora prikazan na TV zaslonu. XMB™ je jednostavan način odabira programa i podešavanja postavki BRAVIA TV prijemnika.

**1** Pritisnite **HOME** za prikaz izbornika XMB<sup>TM</sup>.

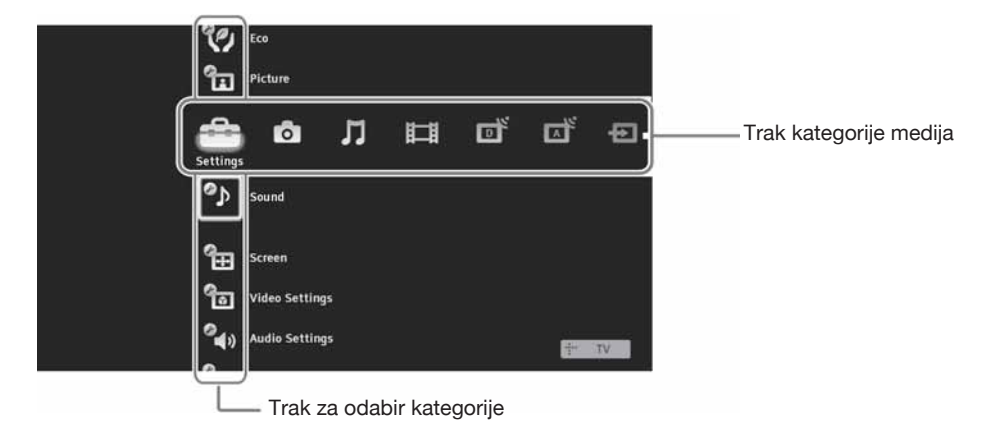

**2** Pritisnite ⇔/⇔ za odabir kategorije.

| lkona k | ategorije medija | Opis                                                                                                    |
|---------|------------------|----------------------------------------------------------------------------------------------------|
| Ĵ       | Settings         | Omogućuje napredno podešavanje i prilagođavanje. Za detalje, pogledajte str. 33.                                                                                                    |
| 0       | Photo            | Možete uživati u fotografijama s USB uređaja ili putem mreže (str. 25, 30).                                                                                                    |
| Л       | Music            | Možete uživati u glazbi s USB uređaja ili putem mreže (str. 25, 30).                                                                                                    |
| Ħ       | Video            | Možete uživati u videozapisima s USB uređaja ili putem mreže (str. 25, 30).                                                                                                    |
| ď       | Digital          | Možete odabrati digitalni kanal, popis omiljenih digitalnih kanala (str. 21)<br>ili GUIDE Plus <sup>+TM</sup> sustav i digitalni elektronski programski vodič (EPG)<br>(str. 17, 20). |
| Ā       | Analogue         | Možete odabrati analogni kanal ili popis omiljenih analognih kanala<br>(str. 21).<br>Za skrivanje liste analognih kanala, podesite "Programme List Display"<br>na "Off" (str. 40).    |
| Ð       | External Inputs  | Možete odabrati opremu spojenu na TV.<br>Za dodjeljivanje naziva vanjskom ulazu, pogledajte "AV Preset" (str. 39).                                                                    |
|         | Network          | Možete uživati u značajci "AppliCast" (str. 29).                                                                                                    |

- **3** Pritisnite  $\Phi/\Phi$  za odabir opcije te pritisnite  $\oplus$ .
- **4** Slijedite upute na zaslonu.
- **5** Pritisnite **HOME** za izlaz.

#### ÉD

- Opcije koje možete podesiti se mogu razlikovati ovisno o okolnosti.
- Nedostupne opcije su sive boje u izborniku, ili nisu prikazane.

### (Nastavlja se) **33** HR

### Izbornik postavki TV-a

# System Update

Možete ažurirati TV sustav putem USB memorije. Informacije možete preuzeti s internetske stranice: http://support.sony-europe.com/TV/

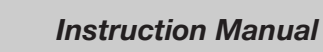

Prikazuje na zaslonu upute za uporabu (osim za KDL-52V55/56xx, 46V55/56xx, 40V55/56xx, 37V55/56xx, 32V55/56xx).

Þ

• Daljinski upravljač prikazan u uputama na zaslonu može se razlikovati za KDL-46/40/37/32W5720/5730/5740.

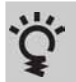

### BRAVIA Tips

Sadrži savjete za bolju uporabu TV-a (osim za KDL-52V55/56xx, 46V55/56xx, 40V55/56xx, 37V55/56xx, 32V55/56xx).

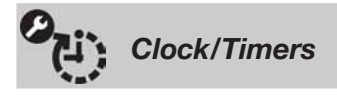

| ि<br>२<br>•         | ) (Timer) svijetliti narančasto.<br>Ako isključite TV prijemnik i ponovno ga uključite, "Sleep Timer" se vraća na<br>"Off". |
|---------------------|----------------------------------------------------------------------------------------------------|
| On Timer P          | odešava timer za automatsko uključivanje TV-a iz pripravnog stanja.                                                         |
| Auto Clock Update P | rebacuje na digitalni mod i preuzima vrijeme.                                                                               |

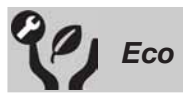

| Reset                                            | Resetira sve "Eco" postavke na tvorničke vrijednosti.                                                                                                    |
|--------------------------------------------------|----------------------------------------------------------------------------------------------------|
| Power Saving                                     | Smanjuje potrošnju energije TV-a podešavanjem pozadinskog osvjetljenja.<br>Ako je odabrano "Picture Off", slika se isključuje i na prednjoj strani uređaja svije-<br>tli zeleno indikator 🖾 (Picture Off). Zvuk se ne mijenja.       |
| Senzor prisutnosti<br>(samo KDL-46WE5/<br>40WE5) | Ako ispred TV-a nema nikoga, automatski se isključi slika. Također, ako TV ne detektira prisutnost korisnika nakon 10 minuta s isključenom slikom, isključuje se u pripravno stanje. Tada je potrošnja energije smanjena za oko 70%. |
| Idle TV Standby                                  | Isključuje TV ako kroz podešeno vrijeme ne aktivirate nijednu novu opciju.                                                                                                    |
| PC Power<br>Management                           | Isključuje TV u pripravno stanje ako se ne prima signal iz računala 30 sekundi.                                                                                                    |

Automatski optimizira postavke slike prema osvjetljenju sobe.

(D)

• Ne pokrivajte senzor jer mu time možete poremetiti rad. Provjerite položaj senzora (str. 14).

| Slika         |                                              |                                                                                                    |  |  |
|---------------|----------------------------------------------|----------------------------------------------------------------------------------------------------|--|--|
| Target Inputs | Omogućuje uporabu koji trenutno gledat       | u uobičajenih podešenja ili prilagođavanje podešenja za ulaz<br>e.                                                    |  |  |
|               | Common                                       | Primjenjuje uobičajena podešenja za sve ulaze za koje je<br>"Target Inputs" podešen na "Common".                      |  |  |
|               | Naziv tekućeg<br>ulaza (npr. AV1)            | Omogućuje prilagođavanje podešenja za ulaz.                                                                           |  |  |
| Picture Mode  | Podešava način prik<br>za "Scene Select".    | zaza slike. Raspoložive opcije razlikuju se ovisno o podešenjima                                                      |  |  |
|               | Vivid                                        | Poboljšava kontrast i oštrinu slike.                                                                                  |  |  |
|               | Standard                                     | Za standardnu sliku. Preporučuje se kod uporabe uređaja u kućnim uvjetima.                                            |  |  |
|               | Custom                                       | Omogućuje vam pohranu željenih podešenja.                                                                             |  |  |
|               | Cinema                                       | Za gledanje filmskog sadržaja. Najprikladnije za gledanje u okruženju poput kino-dvorane.                             |  |  |
|               | Photo-Vivid                                  | Za gledanje fotografija. Poboljšava kontrast i oštrinu slike.                                                         |  |  |
|               | Photo-Standard                               | Za gledanje fotografija. Podešava optimalnu kvalitetu slike za gledanje kod kuće.                                     |  |  |
|               | Photo-Original                               | Za gledanje fotografija. Predstavlja kvalitetu slike koja se<br>koristi kod prikaza razvijenih fotografija.           |  |  |
|               | Photo-Custom                                 | Za gledanje fotografija. Omogućuje vam pohranu željenih podešenja.                                                    |  |  |
|               | Sports                                       | Podešava optimalnu kvalitetu slike za gledanje sportskih programa.                                                    |  |  |
|               | Game                                         | Najprikladnije za primjenu igara na TV-u.                                                                             |  |  |
|               | Graphics                                     | Podešava optimalnu kvalitetu slike za gledanje grafike.                                                               |  |  |
| Reset         | Resetira na tvorničk<br>"Picture Mode" i "A  | Resetira na tvornička podešenja sve "Picture" postavke osim "Target Inputs",<br>"Picture Mode" i "Advanced Settings". |  |  |
| Backlight     | Podešava svjetlinu j                         | pozadinske rasvjete.                                                                                                  |  |  |
| Contrast      | Povećava ili smanju                          | ije kontrast slike.                                                                                                   |  |  |
| Brightness    | Povećava ili smanju                          | ije svjetlinu slike.                                                                                                  |  |  |
| Colour        | Povećava ili smanju                          | ije zasićenost boja na slici.                                                                                         |  |  |
| Hue           | Povećava ili smanju                          | ije količinu zelenih i crvenih tonova.                                                                                |  |  |
|               | <ul> <li>"Hue" se može po vrpce).</li> </ul> | desiti samo za NTSC signal boje (primjerice, američke video                                                           |  |  |

| Colour Temperature                                             | Podešava bjelinu slike.                                                                                                    |                                                                                                    |  |  |
|----------------------------------------------------------------|----------------------------------------------------------------------------------------------------|----------------------------------------------------------------------------------------------------|--|--|
|                                                                | Cool                                                                                                    | Bijelim tonovima dodaje plavu nijansu.                                                                                                    |  |  |
|                                                                | Neutral                                                                                                    | Bijelim tonovima dodaje neutralnu nijansu.                                                                                                    |  |  |
|                                                                | Warm 1/Warm 2                                                                                                    | Bijelim tonovima dodaje crvenu nijansu. "Warm 2" dodaje više crvene od opcije "Warm 1".                                                                                                    |  |  |
|                                                                | <ul> <li>"Warm 1" i "Warm<br/>"Vivid" (ili "Photo</li> </ul>                                                                          | 2" se mogu odabrati ako je opcija "Picture Mode" podešena na<br>-Vivid").                                                                                                    |  |  |
| Sharpness                                                      | Povećava ili smanjuje oštrinu slike.                                                                                                  |                                                                                                    |  |  |
| Noise Reduction                                                | Smanjuje razinu šun                                                                                                    | na na slici ("snježna" slika).                                                                                                    |  |  |
| MPEG Noise<br>Reduction                                        | Smanjuje šum MPEG-komprimirane video slike. Učinkovito je kod gledanja DVD-a ili digitalnog emitiranja.                               |                                                                                                    |  |  |
| Motionflow                                                     | Omogućuje tečniji p                                                                                                    | rikaz pokreta videozapisa i smanjuje zamućenje slike.                                                                                                    |  |  |
| (osim za KDL-52V55/<br>56xx, 46V55/56xx,<br>40V55/56xx, 27V55/ | High                                                                                                    | Omogućuje tečniji prikaz kretanja u sadržajima temeljenima na filmu.                                                                                                    |  |  |
| 40v55/56xx, 37v55/<br>56xx, 32V55/56xx)                        | Standard                                                                                                    | Omogućuje tečan prikaz pokreta videozapisa. Koristite opciju za standardnu uporabu.                                                                                                    |  |  |
|                                                                | Off                                                                                                    | Koristite ovo podešenje kad postavke "High" ili "Standard" uzrokuju šum.                                                                                                    |  |  |
|                                                                | <ul> <li>Ovisno o videozapisu, efekt možda neće biti vidljiv, čak i ako ste promijenili podešenja.</li> </ul>                         |                                                                                                    |  |  |
| Film Mode                                                      | Omogućuje poboljšavanje pokreta slike pri reprodukciji videozapisa s DVD-a ili videorekordera, smanjujući zamućenje slike i zrnatost. |                                                                                                    |  |  |
|                                                                | Auto 1                                                                                                    | Omogućuje tečniji prikaz kretanja nego originalan sadržaj temeljen na filmu. Koristite opciju za standardnu uporabu.                                                                                        |  |  |
|                                                                | Auto 2                                                                                                    | Pruža originalan sadržaj temeljen na filmu bez promjene.                                                                                                    |  |  |
|                                                                | Off                                                                                                    |                                                                                                    |  |  |
|                                                                |                                                                                                    |                                                                                                    |  |  |
|                                                                | <ul> <li>Ako slika sadrži ne<br/>ski isključiti čak i a</li> </ul>                                                                    | epravilne signale ili previše šuma, "Film Mode" će se automat-<br>ako je odabrano "Auto 1" ili "Auto 2".                                                                                                    |  |  |
| Advanced Settings                                              | Omogućuje precizno<br>brati ako je opcija "I                                                                                          | podešavanje "Picture" postavki. Ova podešenja se mogu oda-<br>Picture Mode" podešena na "Vivid" (ili "Photo-Vivid").                                                                                        |  |  |
|                                                                | Reset                                                                                                    | Resetira sve napredne postavke na tvorničke vrijednosti.                                                                                                    |  |  |
|                                                                | Black Corrector                                                                                                    | Naglašava tamna područja slike radi snažnijeg kontrasta.                                                                                                    |  |  |
|                                                                | Adv. Contrast<br>Enhancer                                                                                                    | Automatski podešava "Backlight" i "Contrast" na najpriklad-<br>nije vrijednosti u skladu sa svjetlinom zaslona.<br>To podešenje je naročito učinkovito kod tamnih scena jer će<br>pojačati njihov kontrast. |  |  |
|                                                                | Gamma                                                                                                    | Podešava balans između svijetlih i tamnih područja slike.                                                                                                    |  |  |
|                                                                | Auto Light<br>Limiter                                                                                                    | Smanjuje svjetlinu, primjerice kod scena gdje je cijeli kadar bijel.                                                                                                    |  |  |
|                                                                | Clear White                                                                                                    | Naglašava bijelu boju.                                                                                                    |  |  |
|                                                                | Live Colour                                                                                                    | Daje veću živost bojama.                                                                                                    |  |  |
|                                                                | White Balance                                                                                                    | Poboljšava temperaturu svake boje.                                                                                                    |  |  |

### Þ

• U digitalnom načinu se podešenja slike primjenjuju odvojeno za HD (High-definition) i SD (Standard-definition) sliku kako bi se optimizirala kvaliteta svakog signala.

#### Zvuk **Target Inputs** Omogućuje uporabu uobičajenih podešenja ili prilagođavanje podešenja za ulaz koji trenutno gledate. Common Primjenjuje uobičajena podešenja za sve ulaze za koje je "Target Inputs" podešen na "Common". Naziv tekućeg Omogućuje prilagođavanje podešenja za ulaz. ulaza (npr. AV1) Sound Mode Podešava način reprodukcije zvuka. "Sound Mode" sadrži najprikladnije opcije za videozapise i fotografije. Raspoložive opcije razlikuju se ovisno o podešenjima za "Scene Select". **Dvnamic** Naglašava visoke tonove i basove. Za standardan zvuk. Preporučuje se kod uporabe uređaja u Standard kućnim uvjetima. **Clear Voice** Povećava jasnoću glasa. Reset Resetira na tvornička podešenja sve "Sound" postavke osim "Target Inputs", "Sound Mode" i "Dual Sound". Treble Podešava visoke tonove. Bass Podešava basove. Podešava balans između lijevog i desnog kanala zvučnika. Balance Auto Volume Održava konstantnu razinu glasnoće tijekom svih programa i reklama (reklame su ponekad glasnije od ostatka programa). Volume Offset Podešava razinu glasnoće tekućeg ulaza u odnosu na ostale ulaze kad je opcija "Target Inputs" podešena na naziv tekućeg ulaza (npr. AV1). Omogućuje odabir prikladnih surround efekata prema vrsti TV programa (film, Surround sport, glazba, itd.) ili videoigre. Raspoložive opcije razlikuju se ovisno o podešenjima za "Scene Select". **S-FORCE Front** Pruža surround efekt koji omogućuje uživanje u virtualnom

|                | Surround                                                                                                    | višekanalnom surround zvuku iz samo dvaju ugrađenih zvuč-<br>nika TV-a.                                                        |  |
|----------------|----------------------------------------------------------------------------------------------------|----------------------------------------------------------------------------------------------------|--|
|                | Cinema                                                                                                    | Pruža surround efekt nalik na vrhunske audio sustave, kakvi se nalaze u kino dvoranama.                                        |  |
|                | Music                                                                                                    | Pruža surround efekt koji ostavlja dojam da ste okruženi zvu-<br>kom, kao u koncertnoj dvorani.                                |  |
|                | Sports                                                                                                    | Pruža surround efekt koji ostavlja dojam da gledate sportsko natjecanje uživo.                                                 |  |
|                | Game                                                                                                    | Pruža surround efekt koji poboljšava zvuk kod igara.                                                                           |  |
|                | Off                                                                                                    | Konvertira višekanalni zvuk i reproducira ga u 2-kanalnom<br>formatu. Kod drugih audio formata se reproducira izvorni<br>zvuk. |  |
| Voice Zoom     | Podešava razinu zvuka ljudskih glasova. Primjerice, ako je glas osobe koja čita vijesti nerazgovijetan, možete pojačati ovu postavku kako bi glas postao čujniji. I obratno, ako gledate sportski program, možete smanjiti ovo podešenje kako biste ublažili glas komentatora. |                                                                                                    |  |
| Sound Enhancer | Podešava tonove                                                                                                    | e visoke frekvencije.                                                                                                    |  |
| Sound Booster  | Proizvodi potpu<br>basova.                                                                                                    | niji zvuk za snažniji doživljaj, uz naglašavanje visokih tonova i                                                              |  |

Odabire zvuk iz zvučnika za stereo ili dvojezično emitiranje.

**Stereo/Mono** Za stereo emisije.

A/B/Mono Za

Za dvojezične emisije, odaberite "A" za zvučni kanal 1, "B" za zvučni kanal 2 ili "Mono" za mono kanal, ako postoji.

### Þ

• Za drugu opremu spojenu na TV prijemnik, podesite "Dual Sound" na "Stereo", "A" ili "B".

| Screer           | n (za sve ulaze os                                       | im iz računala)                                                                                                    |  |  |  |
|------------------|----------------------------------------------------------|----------------------------------------------------------------------------------------------------|--|--|--|
|                  |                                                          |                                                                                                    |  |  |  |
| Target Inputs    | Omogućuje uporabi<br>koji trenutno gledat                | u uobičajenih podešenja ili prilagođavanje podešenja za ulaz<br>e.                                                                                            |  |  |  |
|                  | Common                                                   | Primjenjuje uobičajena podešenja za sve ulaze za koje je<br>"Target Inputs" podešen na "Common".                                                              |  |  |  |
|                  | Naziv tekućeg<br>ulaza (npr. AV1)                        | Omogućuje prilagođavanje podešenja za ulaz.                                                                                                    |  |  |  |
| Screen Format    | Za detalje o formatu<br>str. 16.                         | Za detalje o formatu zaslona, pogledajte "Ručno prilagođavanje formata slike" na str. 16.                                                                     |  |  |  |
| Auto Format      | Automatski mijenja<br>li koristiti postavku              | Automatski mijenja format zaslona ("Screen Format") prema signalu emisije. Želite li koristiti postavku koju ste podesili u "Screen Format", odaberite "Off". |  |  |  |
| 4:3 Default      | Odabire standardni                                       | Odabire standardni format zaslona za uporabu s emitiranom 4:3 slikom.                                                                                         |  |  |  |
|                  | Smart                                                    | Prikaz klasične slike formata 4:3 uz oponašanje efekta širokog zaslona.                                                                                       |  |  |  |
|                  | 4:3                                                      | Prikaz konvencionalne slike formata 4:3 u pravilnim propor-<br>cijama.                                                                                        |  |  |  |
|                  | Off                                                      | Koristi postavku koju ste podesili u "Screen Format".                                                                                                    |  |  |  |
| Display Area     | Podešava područje prikaza slike.                         |                                                                                                    |  |  |  |
|                  | Auto                                                     | Automatski odabire najprikladnije područje prikaza slike.                                                                                                    |  |  |  |
|                  | Full Pixel                                               | Prikazuje sliku u njenoj izvornoj veličini kad su dijelovi slike odrezani.                                                                                    |  |  |  |
|                  | +1                                                       | Prikaz slike u originalnoj veličini.                                                                                                    |  |  |  |
|                  | Normal                                                   | Prikaz slike u preporučenoj veličini.                                                                                                    |  |  |  |
|                  | -1/-2                                                    | Povećava sliku tako da rubovi budu izvan vidljivog područja prikaza.                                                                                          |  |  |  |
|                  |                                                          |                                                                                                    |  |  |  |
|                  | • Te opcije se mogu mijenjati ovisno o prikazanom ulazu. |                                                                                                    |  |  |  |
| Horizontal Shift | Podešava vodoravn                                        | Podešava vodoravni položaj slike.                                                                                                    |  |  |  |
| Vertical Shift   | Podešava okomiti p<br>"Zoom" ili "14:9".                 | Podešava okomiti položaja slike kad je "Screen Format" podešen na "Smart", "Zoom" ili "14:9".                                                                 |  |  |  |
| Vertical Size    | Podešava visinu slil                                     | ke kad je "Screen Format" podešen na "Smart".                                                                                                    |  |  |  |
|                  |                                                          |                                                                                                    |  |  |  |

| Screen | (za    | ulaz       | iz              | računa             | la)                       |
|--------|--------|------------|-----------------|--------------------|---------------------------|
|        |        |            |                 |                    |                           |
|        | Screen | Screen (za | Screen (za ulaz | Screen (za ulaz iz | Screen (za ulaz iz računa |

| Auto Adjustment  | <ul> <li>Automatski podešava položaja slike, fazu i nagib kad TV prima ulazni signal iz računala.</li> <li>**</li> <li>**</li> <li>* "Auto Adjustment" možda neće funkcionirati kod određenih ulaznih signala. U tom slučaju, ručno podesite "Phase", "Pitch", "Horizontal Shift" i "Vertical Shift".</li> </ul> |                                                                                                   |  |
|------------------|----------------------------------------------------------------------------------------------------|---------------------------------------------------------------------------------------------------|--|
| Reset            | Resetira sve postavke zaslona računala na tvorničke vrijednosti.                                                                                                    |                                                                                                   |  |
| Phase            | Podešava fazu ako zaslon titra.                                                                                                    |                                                                                                   |  |
| Pitch            | Podešava nagib ako se pojave neželjene okomite linije.                                                                                                    |                                                                                                   |  |
| Horizontal Shift | Podešava vodoravni položaj slike.                                                                                                    |                                                                                                   |  |
| Vertical Shift   | Podešava okomiti položaj slike.                                                                                                    |                                                                                                   |  |
| Screen Format    | Podešava "Screen Format" za prikaz slike iz računala.                                                                                                    |                                                                                                   |  |
|                  | Normal                                                                                                    | Prikaz slike u njenoj originalnoj veličini.                                                       |  |
|                  | Full 1                                                                                                    | Povećava sliku tako da popunjava područje prikaza okomito,<br>uz zadržavanje izvornih proporcija. |  |
|                  | Full 2                                                                                                    | Povećava sliku tako da popunjava područje prikaza.                                                |  |

# Video Settings (postavke slike)

| Colour System | Podešava sustav boje ("Auto", "PAL", "SECAM", "NTSC3.58" ili "NTSC4.43") |
|---------------|--------------------------------------------------------------------------|
|               | prema ulaznom signalu iz spojenog izvora.                                |

# Audio Settings (postavke zvuka)

| Speaker            | TV Speaker                                                                                                    | Uključuje i reproducira zvuk TV programa iz ugrađenih zvučnika.                                                                           |  |  |
|--------------------|----------------------------------------------------------------------------------------------------|----------------------------------------------------------------------------------------------------|--|--|
|                    | Audio System                                                                                                    | Isključuje zvučnike TV-a te se zvuk TV programa reproducira<br>na vanjskoj audio opremi spojenoj na izlazne audio priključ-<br>nice TV-a. |  |  |
| Audio Out          | Variable                                                                                                    | Kad koristite vanjski audio sustav, glasnoćom izlaznog audio signala može se upravljati pomoću daljinskog upravljača TV-a.                |  |  |
|                    | Fixed                                                                                                    | Audio izlaz TV prijemnika je fiksan. Za podešavanje glasnoće (i ostalih postavki), upotrebljavajte kontrolu na audio prijemniku.          |  |  |
| Headphone Settings | () Speaker Link                                                                                                    | Uključuje/isključuje ugrađene zvučnike TV-a kad spojite slušalice na TV.                                                                  |  |  |
|                    | ှ Volume                                                                                                    | Podešava glasnoću slušalica kad je ", Speaker Link" podešen na "Off".                                                                     |  |  |
|                    | ⊖ Dual Sound                                                                                                    | Odabire zvuk iz slušalica za dvojezično emitiranje.                                                                                       |  |  |
| Optical Out        | Odabir signala zvuka koji izlazi iz DIGITAL AUDIO OUT (OPTICAL) priključ-<br>nice TV-a. Podesite na "Auto" kad spajate opremu koja podržava Dolby Digital.<br>Podesite na "PCM" kad spajate opremu koja ne podržava Dolby Digital. |                                                                                                    |  |  |

|             | Set-up |                                                                                                    |                                                                                                    |  |  |  |  |
|-------------|--------|----------------------------------------------------------------------------------------------------|----------------------------------------------------------------------------------------------------|--|--|--|--|
| USB Auto S  | Start  | Automatski započinje reprodukciju fotografija kad je TV uključen te se na njegovu<br>USB priključnicu spoji digitalni fotoaparat ili drugi uređaj koji sadrži datoteke<br>fotografija te se zatim uključi |                                                                                                    |  |  |  |  |
|             |        | (FD)                                                                                                    |                                                                                                    |  |  |  |  |
|             |        | Reprodukcija ne za<br>fotoaparata ili drug                                                                                                    | apočinje automatski ako TV uključite nakon spajanja digitalnog<br>gog uređaja na USB priključnicu.                                                                                 |  |  |  |  |
| Quick Start | t      | TV se uključuje brža<br>Ipak, potrošnja ener<br>siti 3 od 5 vremensk                                                                                                    | se uključuje brže nego inače ako ga uključujete daljinskim upravljačem.<br>., potrošnja energije se u pripravnom stanju povećava oko 20 W. Možete pode-<br>3 od 5 vremenskih zona. |  |  |  |  |
| AV Preset   |        | Dodjeljuje ikonu ili<br>ikona i naziv će se k<br><b>1</b> Pritisnite $2^{1/2}$                                                                                                    | naziv uređajima spojenim na bočne i stražnje priključnice. Ta<br>ratko prikazati na zaslonu kad odaberete pripadajuću opremu.<br>za odabir željenog izvora te pritisnite 🕀.        |  |  |  |  |
|             |        | Skip AV Inputs                                                                                                    | Za svaki ulaz podesite hoće li se ili ne prikazivati u izborniku<br>Home ili u popisu ulaza koji će se pojaviti kad pritisnete - S.<br><b>Auto</b>                                 |  |  |  |  |
|             |        |                                                                                                    | ulaze AV1 ili AV2).<br>Always Display                                                                                                    |  |  |  |  |
|             |        |                                                                                                    | Ikona i naziv se prikazuju uvijek, neovisno o tome je li opre-                                                                                                    |  |  |  |  |
|             |        | ma spojena ili ne.<br><b>Skip</b>                                                                                                    |                                                                                                    |  |  |  |  |
|             |        |                                                                                                    | Ikona i naziv se ne prikazuju čak ni kad je ikona spojena.                                                                                                    |  |  |  |  |
|             |        | <b>2</b> Pritisnite ⇔ za pridjeljivanje ikone i naziva.                                                                                                    |                                                                                                    |  |  |  |  |
|             |        | Label AV Inputs                                                                                                    | <ul> <li>S Za imenovanje spojene opreme koriste se podešeni nazivi.</li> <li>Odaberete li "Edit", moći ćete kreirati vlastite nazive ulaza.</li> <li>Edit</li> </ul>               |  |  |  |  |
|             |        |                                                                                                    | Omogućuje vam editiranje naziva u prozoru za editiranje te odabir odgovarajuće ikone.                                                                                              |  |  |  |  |
| AV2 Input   |        | Podešava ulaz signala koji se prima preko priključnica s oznakom 子/- 💬/s- 题<br>AV2 na stražnjoj strani TV prijemnika.                                                                                     |                                                                                                    |  |  |  |  |
|             |        | Auto                                                                                                    | Automatski prebacuje između RGB ulaza, S video ulaza i kompozitnog video ulaza, ovisno o ulaznom signalu.                                                                          |  |  |  |  |
|             |        | RGB                                                                                                    | Ulaz RGB signala.                                                                                                    |  |  |  |  |
|             |        | S Video                                                                                                    | Ulaz S Video signala.                                                                                                    |  |  |  |  |
|             |        | Composite                                                                                                    | Ulaz kompozitnog videosignala.                                                                                                    |  |  |  |  |
| AV2 Output  |        | Podešava signal za i<br>videorekorder ili nel<br>možete snimati izlaz                                                                                                    | zlaz kroz priključnicu 🕞/-; /s-; AV2. Ukoliko spojite<br>ki drugi uređaj za snimanje na priključnicu 🕞/-; /s-; AV2,<br>zni signal s drugih uređaja spojenih na TV.                 |  |  |  |  |
|             |        |                                                                                                    |                                                                                                    |  |  |  |  |
|             |        | • Ta funkcija može i                                                                                                    | mati neka ograničenja ovisno o prikazanom ulazu.                                                                                                    |  |  |  |  |
|             |        | τν                                                                                                    | Izlaz emitiranog programa.                                                                                                    |  |  |  |  |
|             |        | AV1                                                                                                    | Izlaz signala iz opreme spojene na priključnicu 🕞 / – 💬 AV1.                                                                                                    |  |  |  |  |
|             |        | AV3                                                                                                    | Izlaz signala iz opreme spojene na priključnicu → AV3.                                                                                                    |  |  |  |  |
|             |        | Auto                                                                                                    | Izlaz programa sa zaslona (osim signala iz priključnica<br>-⊕/-⊕ COMPONENT IN, HDMI IN1, 2, 3 ili 4, i PC IN<br>-⊕/-⊕).                                                            |  |  |  |  |

-

| HDMI Set-up         | Koristi se za podešavanje "Control for HDMI" kompatibilne opreme spojene na<br>HDMI priključnice. Imajte na umu da HDMI funkcija također treba biti podešena<br>na spojenom "Control for HDMI" kompatibilnom uređaju.                                                                                                    |                                                                                                    |  |  |  |
|---------------------|----------------------------------------------------------------------------------------------------|----------------------------------------------------------------------------------------------------|--|--|--|
|                     | Control for HDMI                                                                                                    | Aktivira povezanost "Control for HDMI" kompatibilne opreme<br>i ovog uređaja. Kada je podešeno na "On", dostupne su sljedeće<br>opcije izbornika. Ipak, potrošnja energije se u pripravnom<br>stanju povećava. Ako je spojena određena Sony oprema kom-<br>patibilna s "Control for HDMI", ova postavka se primjenjuje<br>na spojenu opremu automatski kad je "Control for HDMI"<br>podešen na "On" pri uporabi ovog uređaja. |  |  |  |
|                     | Auto Devices Off                                                                                                    | Kad je podešena na "On", "Control for HDMI" kompatibilna<br>oprema se isključuje kad prebacite ovaj uređaj u pripravno<br>stanje pomoću daljinskog upravljača.                                                                                                    |  |  |  |
|                     | Auto TV On                                                                                                    | Kada je podešena na "On" te se uključi spojena "Control for<br>HDMI" oprema, ovaj uređaj se automatski uključuje te prika-<br>zuje HDMI ulazni signal sa spojene opreme.                                                                                                    |  |  |  |
|                     | Tuner Box<br>Control                                                                                                    | Ako se podesi na "Advanced", možete odabrati kanal ugođen spojenom opremom pomoću daljinskog upravljača TV-a.                                                                                                    |  |  |  |
|                     | HDMI Device List Prikaz spojene "Control for HDMI" kompatibilne opreme.                                                                                                    |                                                                                                    |  |  |  |
|                     | <ul> <li>"Control for HDMI" ne možete koristiti ako je rukovanje TV prijemnikom povezano s rukovanjem audio sustava koji je kompatibilan s funkcijom Control for HDMI.</li> </ul>                                                                                                    |                                                                                                    |  |  |  |
| Auto Start-up       | Možete pokrenuti početna podešavanja koja se izvode kod prvog spajanja TV-a<br>kako biste ponovno odabrali jezik i zemlju/područje ili ugodili sve raspoložive<br>kanale.<br>Čak i ako ste izveli ova podešavanja kod prvog spajanja TV-a, možda ćete ih trebati<br>promijeniti nakon preseljenja ili kako biste pronašli nove kanale koji su se počeli<br>emitirati.               |                                                                                                    |  |  |  |
| Language            | Odabir jezika prikaz                                                                                                    | anih u izbornicima.                                                                                                    |  |  |  |
| Product Information | <b>n</b> Prikazuje informacije o vašem medijskom prijemniku. Odaberite "Monitor Product<br>Information" za prikaz informacija o vašem monitoru.                                                                                                    |                                                                                                    |  |  |  |
| Factory Settings    | <b>y Settings</b> Resetira sve postavke na tvorničke vrijednosti, osim postavki za "Favourite" i pohranjene programe. Po dovršetku ovog postupka prikazuje se izbornik za poče podešavanja. Izvođenje automatskog ugađanja u početnim podešavanjima resetir će se postavke koje nisu resetirane funkcijom "Factory Settings". Za zadržavanje tih postavki preskočite "Auto Tuning". |                                                                                                    |  |  |  |

| Analog                    | ue Set-up                                                                                                    |
|---------------------------|----------------------------------------------------------------------------------------------------|
| Programme List<br>Display | Odaberite "Off" za isključivanje liste analognih kanala iz XMB <sup>™</sup> (XrossMediaBar).                                                                                                    |
| 1 Digit Direct            | <ul> <li>Kad je "1 Digit Direct" podešeno na "On", možete odabrati analogni kanal pritiskom jedne programske brojčane tipke (0 – 9) na daljinskom upravljaču.</li> <li>Kad je "1 Digit Direct" podešeno na "On", ne možete odabrati brojeve kanala 10 i veće pritiskom dviju tipaka na daljinskom upravljaču.</li> </ul> |
| Favourite Set-up          | Dodavanje kanala u Favourite popis.                                                                                                    |
| Auto Tuning               | Ugađa sve dostupne analogne kanale.<br>Ova opcija je korisna, primjerice, u slučaju preseljenja ili za pretraživanje novih<br>kanala koji se pojave.                                                                                                    |

-

| Programme Sorting          | <ul> <li>Mijenja redoslijed pohranjivanja analognih kanala u ovom uređaju.</li> <li>Pritisnite ☆/♡ za odabir kanala koji želite premjestiti na novo mjesto, a zatim pritisnite ⊕.</li> <li>Pritisnite ☆/♡ za odabir novog mjesta za kanal te pritisnite ⊕.</li> </ul>                                                                                                    |                                                                                                    |  |  |  |
|----------------------------|----------------------------------------------------------------------------------------------------|----------------------------------------------------------------------------------------------------|--|--|--|
| Programme Labels           | <ul> <li>Dodjeljivanje naziva kanala po izboru, do pet znakova (slova ili brojevi). Taj naziv će se kratko prikazati na zaslonu kad odaberete pripadajući kanal. (Nazivi za kanale se obično automatski preuzimaju iz teleteksta (ako su raspoloživi).)</li> <li>Pritisnite ☆/ᡧ za odabir kanala koji želite imenovati, a zatim pritisnite ⊕.</li> <li>Pritisnite ☆/ᡧ za odabir željenog slova ili znamenke ("_" za razmak) te zatim pritisnite ☆.</li> <li>Ako unesete pogrešan znak</li> <li>Pritisnite ☆/ᡧ za odabir pogrešnog znaka. Zatim pritisnite ☆/∜ za odabir</li> </ul> |                                                                                                    |  |  |  |
|                            | <b>3</b> Ponavljajte ko                                                                                                    | orak 2 dok ne dovršite unos imena.                                                                                                    |  |  |  |
|                            | <b>4</b> Pritisnite $\oplus$ z                                                                                                    | a izlazak iz postupka imenovanja programa.                                                                                                    |  |  |  |
| Intelligent Picture        | On with Indicator                                                                                                    | Automatski smanjuje šum slike. Kod promjene kanala ili<br>prelaska s vanjskog uređaja na TV program prikazuje se skala<br>razine signala.                                                                                                    |  |  |  |
|                            | On                                                                                                    | Automatski smanjuje šum slike.                                                                                                    |  |  |  |
|                            | Off                                                                                                    | Isključuje funkciju "Intelligent Picture".                                                                                                    |  |  |  |
| Manual Programme<br>Preset | Za pohranjivanje ka<br>nego što odaberete "<br>Ne može se odabrati                                                                                                    | nala pritisnite PROG +/– za odabir programskog broja prije<br>Label", "AFT", "Audio Filter", "Skip", "Decoder" ili "LNA".<br>programski broj kanala koji je označen za "Skip" (str. 42).                                                                                                    |  |  |  |
|                            | System/Channel                                                                                                    | <ol> <li>Pritisnite ☆/☆ za odabir "Programme", a zatim pritisnite<br/>⊕.</li> <li>Pritisnite ☆/☆ za odabir programskoj broja koji želite<br/>ručno ugoditi (ako ugađate videorekorder/DVD rekorder,<br/>odaberite kanal), zatim pritisnite ⊕.</li> <li>Pritisnite ☆/☆ za odabir opcije "System", zatim pritisnite<br/>⊕.</li> <li>Pritisnite ☆/☆ za odabir jednog od sljedećih sustava<br/>emitiranja i zatim pritisnite ⊕.</li> <li>B/G: Za zemlje zapadne Europe<br/>I: Za Veliku Britaniju<br/>D/K: Za zemlje istočne Europe<br/>L: Za Francusku</li> <li>Pritisnite ☆/☆ za odabir "Channel", a zatim pritisnite ⊕.</li> <li>Pritisnite ☆/☆ za odabir "S" (za kabelske kanale) ili "C"<br/>(za zemaljske kanale) i zatim pritisnite ⇔.</li> <li>Ugodite kanale na sljedeći način:<br/>Ako ne znate broj kanala (frekvenciju)<br/>Pritisnite ☆/☆ za traženje sljedećeg raspoloživog kanala.<br/>Kad se pronađe kanal, pretraživanje se prekida. Za nasta-<br/>vak pretraživanja, pritisnite ☆/☆.<br/>Ako znate broj kanala (frekvenciju)<br/>Pritisnite brojčane tinke za unos broja kanala kojeg želite</li> </ol> |  |  |  |

| Label        | Dodjeljivanje željenog naziva odabranom kanalu. Taj naziv<br>će se kratko prikazati na zaslonu kad odaberete pripadajući<br>kanal.<br>Za unos znakova, pogledajte korake od 2 do 4 iz "Programme<br>Labels" (str. 41).           |  |  |  |
|--------------|----------------------------------------------------------------------------------------------------|--|--|--|
| AFT          | Omogućuje precizno ručno ugađanje odabranog kanala kad<br>mislite da biste malim podešavanjem mogli poboljšati kvali-<br>tetu slike.<br>Kad je odabrano "On", precizno ugađanje se izvodi<br>automatski.                         |  |  |  |
| Audio Filter | <ul> <li>Poboljšava zvuk pojedinačnih kanala u slučaju izobličenja kod mono emitiranja (obično je podešeno na "Off").</li> <li>Image: State i stereo ili dual sound programi ako je odabrana opcija "Low" ili "High".</li> </ul> |  |  |  |
| Skip         | Preskakanje neupotrijebljenih analognih kanala kod biranja<br>kanala tipkama <b>PROG +/-</b> . (Preskočeni kanali se i dalje<br>mogu odabrati brojčanim tipkama.)                                                                |  |  |  |
| LNA          | Poboljšava kvalitetu slike za pojedine kanale u slučaju prijema slabih signala (smetnje).                                                                                                    |  |  |  |
| Confirm      | Pohranjivanje promjena unesenih u "Manual Programme Preset".                                                                                                    |  |  |  |

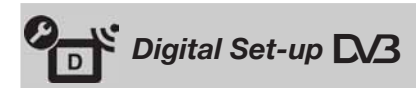

| Subtitle Set-up | Subtitle Setting       | Kad je podešeno na "For Hard Of Hearing", s titlovima se<br>prikazuju vizualna pomagala za osobe oštećena sluha (ako<br>takva vizualna pomagala raspoloživa). |  |  |  |  |
|-----------------|------------------------|----------------------------------------------------------------------------------------------------|--|--|--|--|
|                 | Preferred<br>Language  | Omogućuje vam odabir jezika titlova.                                                                                                    |  |  |  |  |
| Audio Set-up    | Audio Type             | Uključuje program za osobe oštećena sluha kad je odabrana opcija "For Hard of Hearing".                                                                       |  |  |  |  |
|                 | Preferred<br>Language  | Odabir jezika koji se koristi za program. Neki digitalni kanali mogu odašiljati nekoliko jezika dijaloga za program.                                          |  |  |  |  |
|                 | Audio<br>Description   | Omogućuje audio opis (naracija) vizualnih informacija, ukoli-<br>ko TV kanali odašilju takve informacije.                                                     |  |  |  |  |
|                 | Mixing Level           | Podešava kombinacije glavnog zvuka na TV prijemniku i<br>Audio                                                                                                |  |  |  |  |
|                 | Dynamic Range          | Kompenzira razlike razine zvuka između kanala (samo za Dolby Digital zvuk).                                                                                   |  |  |  |  |
|                 |                        | <ul> <li>Funkcija možda neće raditi ili se može razlikovati ovisno o programu neovisno o podešenju za "Dynamic Range".</li> </ul>                             |  |  |  |  |
|                 | MPEG Audio<br>Level    | Podešava razinu MPEG zvuka.                                                                                                    |  |  |  |  |
| Digital Tuning  | Digital Auto<br>Tuning | Ugađa sve dostupne digitalne kanale.                                                                                                    |  |  |  |  |
|                 |                        |                                                                                                    |  |  |  |  |

|                  | Programme<br>Sorting<br>Digital Manual                                      | <ul> <li>Brisanje neželjenih digitalnih kanala pohranjenih u ovaj uređaj i promjena redoslijeda pohranjenih digitalnih kanala.</li> <li>Pritisnite ☆/☆ za odabir kanala kojeg želite ukloniti ili premjestiti na novo mjesto.<br/>Kanal možete također odabrati unosom troznamenkastog broja kanala brojčanih tipaka.</li> <li>Brisanje ili promjenu redoslijeda digitalnih kanala možete izvoditi na sljedeći način:<br/>Za brisanje digitalnog kanala<br/>Pritisnite ⊕. Kad se prikaže poruka potvrđe, pritisnite ⇔ za odabir "Yes", zatim pritisnite ⊕.<br/>Za promjenu redoslijeda digitalnih kanala<br/>Pritisnite ⊕, zatim pritisnite ⊕.</li> <li>Brisanje tipisnite ⇔.<br/>Za promjenu redoslijeda digitalnih kanala</li> <li>Pritisnite ⊕, zatim pritisnite ☆/☆ za odabir novog položaja za kanal te pritisnite ⇔.</li> <li>Pritisnite ⊕ RETURN.</li> </ul> |
|------------------|-----------------------------------------------------------------------------|----------------------------------------------------------------------------------------------------|
|                  | luning                                                                      | <ol> <li>Brojčanom tipkom odaberite broj kanala koji želite ručno ugoditi, zatim pritisnite û/ऄ za ugađanje kanala.</li> <li>Kad uređaj pronađe raspoložive kanale, pritisnite û/ऄ za odabir kanala koji želite pohraniti, zatim pritisnite ①.</li> <li>Pritisnite û/ऄ za odabir programskog broja na koji želite pohraniti novi kanal, a zatim pritisnite ①.</li> </ol>                                                                                                    |
|                  | LNA                                                                         | Poboljšava kvalitetu slike kanala u slučaju prijema slabih<br>signala (smetnje)                                                                                                    |
| Radio Display    | Prikazuje zaslonsku<br>zaslonske pozadine<br>Za privremeno isklj            | pozadinu pri slušanju radijskog prijema. Moguć je odabir boje<br>, prikaz boja slučajnim redoslijedom ili slide show (str. 25, 30).<br>jučenje prikaza zaslonske pozadine, pritisnite bilo koju tipku.                                                                                                    |
| Parental Lock    | Podešava ograničen<br>veću razinu ogranič                                   | je gledanja programa prema dobi gledatelja. Programi koji imaju<br>senja od podešene, mogu se gledati tek nakon unosa PIN koda.                                                                                                    |
| PIN Code         | Unesite svoj PIN ko<br>đer promijeniti.<br><b>Ç</b><br>• PIN kôd 9999 se t  | ôd kako biste aktivirali "Parental Lock". PIN kôd možete tako-<br>nože uvijek upotrebljavati.                                                                                                    |
| Technical Set-up | Auto Service<br>Update                                                      | Omogućuje ovom uređaju prepoznavanje i pohranjivanje<br>novih digitalnih usluga kad postanu dostupne.                                                                                                    |
|                  | System Update                                                               | Omogućuje TV prijemniku automatsko primanje nadogradnje<br>softvera pomoću postojeće antene (ako je priključena). Sony<br>preporučuje trajno podešavanje ove opcije na "On".                                                                                                    |
|                  | System<br>Information                                                       | Prikaz trenutne verzije softvera i snage signala.                                                                                                    |
|                  | Time Zone                                                                   | Omogućuje ručni odabir vremenske zone u kojoj se nalazite<br>ako zona ne odgovara onoj koja se automatski određuje prema<br>odabranoj državi/regiji.                                                                                                    |
|                  | Auto DST                                                                    | Odaberite "On" za automatsko podešavanje ljetnog, odnosno zimskog vremena prema kalendaru.                                                                                                    |
|                  | Service<br>Replacement                                                      | Odaberite "On" za automatsko mijenjanje kanala kad TV po-<br>staja promijeni prijenos programa koji gledate na drugi kanal.                                                                                                    |
|                  | <b>Programme</b><br><b>Guide</b> (samo kad<br>je raspoloživ<br>GUIDE Plus+) | Možete odabrati GUIDE (Sony Guide ili GUIDE Plus+).<br>Mijenjate li Sony Guide u GUIDE Plus+ program, pogledajte<br>str. 17, 20.                                                                                                    |

### **CA Module Set-up** Omogućuje pristup plaćenim uslugama nakon nabavljanja Conditional Access Module (CAM) modula i kartice. Pogledajte str. 22 za položaj otvora kartice **(PCMCIA)**.

| Network                    | Settings (posta                                                                  | ovke mreže)                                                                                                    |  |  |  |  |
|----------------------------|----------------------------------------------------------------------------------|----------------------------------------------------------------------------------------------------|--|--|--|--|
| Network                    | IP Address<br>Settings                                                           | <b>Manual</b><br>Omogućuje podešavanje mrežnih postavki prema mrežnom okruženju.                                                                                                    |  |  |  |  |
|                            |                                                                                  | <b>DHCP (DNS manual)</b><br>Automatski prima mrežna podešenja osim podešenja DNS<br>poslužitelja. Možete ručno podesiti DNS postavke.                                                                     |  |  |  |  |
|                            |                                                                                  | DHCP (DNS automatic)<br>Automatski prima mrežna podešenja putem funkcije Dynamic<br>Host Configuration Protocol poslužitelja routera ili pružatelja<br>pristupa Internetu.                                |  |  |  |  |
|                            | Test                                                                             | Dijagnosticira da li je mreža pravilno spojena.                                                                                                    |  |  |  |  |
|                            | IP Address/<br>Subnet Mask/<br>Default Gateway/<br>Primary DNS/<br>Secondary DNS | Trebate konfigurirati svaku opciju kad je u "IP Address<br>Settings" odabrano "Manual".<br>' Kad je odabrano "DHCP (DNS manual)", unesite ručno adre-<br>se "Primary DNS" i "Secondary DNS" poslužitelja. |  |  |  |  |
|                            | MAC Address                                                                      | Prikazuje MAC adresu, koja je fiksna, globalno jedinstvena identifikacijska oznaka mrežnog uređaja.                                                                                                    |  |  |  |  |
| Server Display<br>Settings | Prikazuje listu spoje<br>prikazati u izborniku                                   | nih poslužitelja i omogućuje odabir poslužitelja koji želite<br>1 Home.                                                                                                    |  |  |  |  |
| Server Diagnostics         | Dijagnosticira može                                                              | li se TV spojiti na svaki poslužitelj u kućnoj mreži.                                                                                                    |  |  |  |  |
| Renderer Function          | Omogućuje reprodu<br>upravljačkih uređaja                                        | Omogućuje reprodukciju fotografija/glazbe/videozapisa na TV-u putem drugih<br>upravljačkih uređaja u mreži, primjerice digitalnog fotoaparata ili mobilnog telefona.                                      |  |  |  |  |
| Renderer Access<br>Control | Omogućuje određiv<br>ova opcija podešena<br>na TV-u pomoću up                    | anje upravljačkog uređaja kojem će TV moći pristupiti. Kad je<br>na "On", možete reproducirati fotografije/glazbu/videozapise<br>ravljačkog uređaja.                                                      |  |  |  |  |
| Renderer Set-up            | Automatic<br>Access<br>Permission                                                | Omogućuje vam da odaberete hoće li se dopustiti automatski<br>pristup TV-u kad mu mrežni uređaj pristupa po prvi puta.                                                                                    |  |  |  |  |
|                            | Renderer Name                                                                    | Omogućuje vam podešavanje naziva TV-a koji će se prikazi-<br>vati na upravljačkom uređaju.                                                                                                    |  |  |  |  |

### Postavljanje pribora (zidni nosač)

### Za kupce:

Radi zaštite proizvoda i iz sigurnosnih razloga, Sony preporuča da postavljanje TV-a izvedu Sony serviseri ili ovlašteni partneri. Nemojte ga pokušati postaviti sami.

### Za Sonyjeve servisere i partnere:

Pobrinite se za sigurnost tijekom postavljanja, redovitog održavanja i provjere ovog proizvoda.

Ovaj TV se može montirati pomoću zidnog nosača SU-WL500 (opcija).

- Za pravilnu montažu sa zidnim nosačem pogledajte pripadajuće upute za uporabu.
- Pogledajte "Odvajanje postolja s TV prijemnika" (str. 7).
- Pogledajte "Tablica dimenzija za postavljanje TV-a" (str. 46).
- Pogledajte "Dijagram/tablica vijaka i kuka" (str. 47).

### Þ

• Stavite TV na postolje kod učvršćivanja montažne kuke.

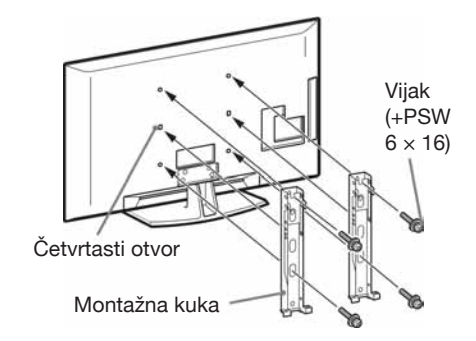

Postavljanje ovog proizvoda zahtijeva dostatnu stručnost, osobito kako bi se ustanovilo da li je zid dovoljno čvrst da izdrži masu TV-a. Postavljanje ovog proizvoda na zid povjerite Sonyjevim serviserima ili licenciranim partnerima te obratite dostatnu pozornost na sigurnost tijekom po-stavljanja. Sony ne preuzima odgovornost za štete ili ozljede uzrokovane nepravilnim rukovanjem ili neodgovarajućom montažom.

### Tablica dimenzija za postavljanje TV-a

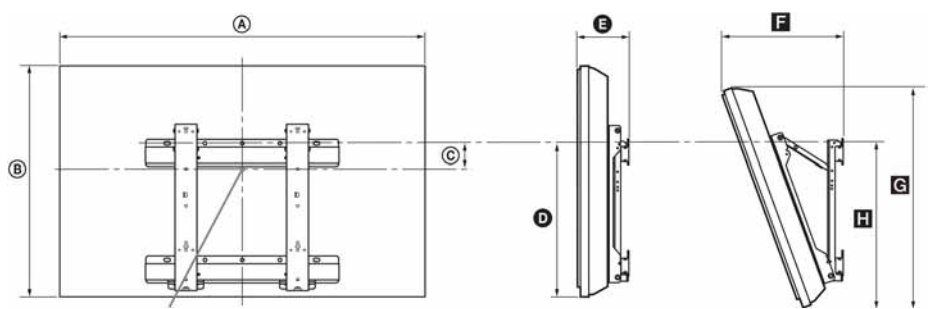

Položaj središta zaslona

Jedinica: cm

|                | Dimenzije<br>zaslona |      | Dimenzija           | Duljina svakog kuta montaže |      |      |           |      |
|----------------|----------------------|------|---------------------|-----------------------------|------|------|-----------|------|
| Naziv modela   |                      |      | središta<br>zaslona | Kut                         | (0°) |      | Kut (20°) |      |
|                | A                    | B    | ©                   | O                           | 0    | G    | G         |      |
| KDL-52V55/56xx | 126,2                | 82,2 | 3,9                 | 47,8                        | 16,9 | 40,7 | 77,8      | 51,5 |
| KDL-52W55xx    | 126,2                | 82,3 | 3,9                 | 47,8                        | 16,9 | 40,9 | 77,8      | 51,5 |
| KDL-46V55/56xx | 112,3                | 72,3 | 8,4                 | 47,1                        | 15   | 35,8 | 68,5      | 50,2 |
| KDL-46W55/57xx | 112,3                | 72,5 | 8,4                 | 47,1                        | 15   | 35,9 | 68,6      | 50,3 |
| KDL-46WE5      | 112,3                | 72,5 | 8,4                 | 47,1                        | 16,7 | 37,6 | 68,6      | 50,9 |
| KDL-40V55/56xx | 98,7                 | 63,6 | 12,2                | 46,3                        | 14,7 | 32,8 | 60,4      | 49,3 |
| KDL-40W55/57xx | 98,7                 | 63,8 | 12,2                | 46,3                        | 14,7 | 33   | 60,4      | 49,3 |
| KDL-40WE5      | 98,7                 | 63,8 | 12,2                | 46,3                        | 16,4 | 34,7 | 60,4      | 49,9 |
| KDL-40E55xx    | 101,6                | 64,3 | 12,2                | 45,1                        | 14,8 | 33,8 | 61,1      | 48,5 |
| KDL-37V55/56xx | 91,7                 | 60   | 14                  | 46,3                        | 14,5 | 31,4 | 57        | 49,3 |
| KDL-37W55/57xx | 91,7                 | 60,2 | 14                  | 46,3                        | 14,5 | 31,6 | 57        | 49,3 |
| KDL-32V55/56xx | 79,8                 | 53,6 | 17,2                | 46,3                        | 14,3 | 29,1 | 51,1      | 49,2 |
| KDL-32W55/57xx | 79,8                 | 53,7 | 17,2                | 46,3                        | 14,3 | 29,2 | 51,1      | 49,2 |
| KDL-32E55xx    | 82,7                 | 53,9 | 17,2                | 45,1                        | 14,5 | 29,9 | 51,3      | 48,3 |

Vrijednosti iz gornje tablice mogu se malo razlikovati, ovisno o načinu postavljanja.

#### UPOZORENJE

Zid na koji će se TV postaviti treba moći podnijeti masu barem četiri puta veću od ovog TV-a. Masu TV-a potražite u poglavlju "Tehnički podaci" (str. 48).

### Dijagram/tablica vijaka i kuka

| Naziv modela   | Položaj vijka | Položaj kuke |
|----------------|---------------|--------------|
| KDL-52V55/56xx | d, g          | b            |
| KDL-52W55xx    | d, g          | b            |
| KDL-46V55/56xx | d, g          | b            |
| KDL-46W55/57xx | d, g          | b            |
| KDL-46WE5      | d, g          | b            |
| KDL-40V55/56xx | d, g          | b            |
| KDL-40W55/57xx | d, g          | b            |
| KDL-40WE5      | d, g          | b            |
| KDL-40E55xx    | d, g          | b            |
| KDL-37V55/56xx | d, g          | b            |
| KDL-37W55/57xx | d, g          | b            |
| KDL-32V55/56xx | e, g          | с            |
| KDL-32W55/57xx | e, g          | с            |
| KDL-32E55xx    | e, g          | С            |

#### Položaj vijka

Kod postavljanja montažne kuke na TV.

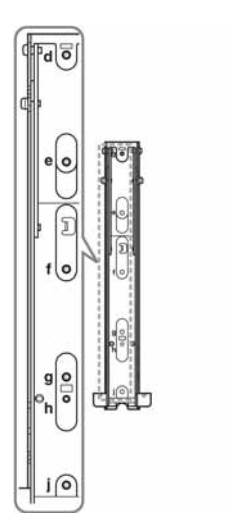

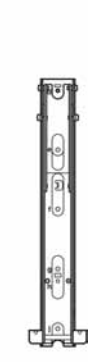

#### Položaj kuke

Kod postavljanja TV-a na bazni nosač.

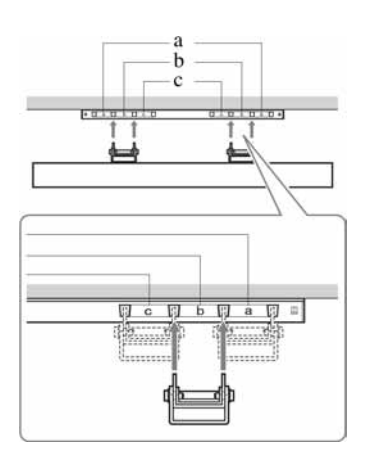

## Tehnički podaci

| Sustav                            |                                                                                                    |
|-----------------------------------|----------------------------------------------------------------------------------------------------|
| Sustav zaslona                    | LCD (Liquid Crystal Display) zaslon                                                                                                    |
| TV sustav                         | Analogni: Ovisno o odabranoj državi/području: B/G/H, D/K, L, I<br>Digitalni: DVB-T/DVB-C                                                                                                    |
| Sustav boje/videosignala          | Analogni: PAL, PAL60 (samo video ulaz), SECAM, NTSC3.58, NTSC4.43 (samo video ulaz)<br>Digitalni: MPEG-2 MP@ML/HL, H.264/MPEG-4 AVC MP/HP@L4                                                                                       |
| Pokrivenost kanala                | Analogni: VHF: E2–E12/UHF: E21–E69/CATV: S1–S20/HYPER: S21–S41<br>D/K: R1–R12, R21–R69/L: F2–F10, B–Q, F21–F69/I: UHF B21–B69<br>Digitalni: VHF/UHF                                                                                |
| Izlazna snaga zvuka               | 10 W + 10 W                                                                                                    |
| Ulazne/izlazne priključnic        | e                                                                                                    |
| Antenski kabel                    | 75-ohmska vanjska priključnica za VHF/UHF                                                                                                    |
| <b>G</b> +/ <b>→</b> AV1          | 21-pinska Scart priključnica (CENELEC standard) uključujući audio/video ulaz, RGB ulaz i TV audio/video izlaz.                                                                                                    |
| G+/€)/S200 AV2                    | 21-pinska Scart priključnica (CENELEC standard) uključujući audio/video ulaz, RGB ulaz i podesivi audio/video izlaz.                                                                                                    |
| - COMPONENT IN                    | Podržani formati: 1080p, 1080i, 720p, 576p, 576i, 480p, 480i<br>Y: 1 Vp-p, 75 ohma, 0,3 V negativna sinkronizacija/PB/CB: 0,7 Vp-p, 75 ohma/<br>PR/CR: 0,7 Vp-p, 75 ohma                                                           |
| -D COMPONENT IN                   | Audio ulaz (phono priključnice)                                                                                                    |
| HDMI IN1, 2, 3, 4                 | Video: 1080/24p, 1080p, 1080i, 720p, 576p, 576i, 480p, 480i<br>Audio: Dvokanalni Linear PCM:<br>32, 44,1 i 48 kHz, 16, 20 i 24 bita, Dolby Digital<br>Analogni audio ulaz (mini priključnica) (samo HDMI IN1)<br>PC ulaz (str. 50) |
| → AV3                             | Video ulaz (phono priključnica)                                                                                                    |
| -∋ AV3                            | Audio ulaz (phono priključnice)                                                                                                    |
| G- DIGITAL AUDIO OUT<br>(OPTICAL) | Digitalna optička priključnica (Dvokanalni Linear PCM, Dolby Digital)                                                                                                    |
| G-                                | Audio izlaz (phono priključnice)                                                                                                    |
| -  PC IN                          | PC ulaz (D-sub 15-pin) (str. 50)<br>G: 0,7 Vp-p, 75 ohma, bez sinkronizacije na zeleno/B: 0,7 Vp-p, 75 ohma/<br>R: 0,7 Vp-p, 75 ohma/HD: 1-5 Vp-p/VD: 1-5 Vp-p<br>→ PC audio ulaz (mini priključnica)                              |
| Ý                                 | USB priključnica                                                                                                    |
| 0                                 | Priključnica za slušalice                                                                                                    |
| <u> </u>                          | CAM (Conditional Access Module) utor                                                                                                    |
| 뮴 LAN                             | 10BASE-T/100BASE-TX priključnica (Ovisno o mrežnom okruženju, brzina povezivanja se može razlikovati. 10BASE-T/100BASE-TX brzina i kvaliteta komunikacije nisu zajamčeni za ovaj TV.)                                              |

| Naziv modela                      |                                 | KDL-<br>52V55/56xx,<br>52W55xx                               | KDL-<br>46V55/56xx,<br>46W55/57xx,<br>46WE5                                         | KDL-<br>40V55/56xx,<br>40W55/57xx,<br>40WE5,<br>40E55xx                                         | KDL-<br>37V55/56xx,<br>37W55/57xx                        | KDL-<br>32V55/56xx,<br>32W55/57xx,<br>32E55xx                       |  |
|-----------------------------------|---------------------------------|--------------------------------------------------------------|-------------------------------------------------------------------------------------|-------------------------------------------------------------------------------------------------|----------------------------------------------------------|---------------------------------------------------------------------|--|
| Napajanje                         | i ostalo                        |                                                              |                                                                                     |                                                                                                 |                                                          |                                                                     |  |
| Napajanje                         |                                 | 220 V – 240 V AC,                                            | 50 Hz                                                                               |                                                                                                 |                                                          |                                                                     |  |
| Veličina zasl<br>dijagonalno)     | ona (mjereno                    | 52"<br>(oko 132,2 cm)                                        | 46"<br>(oko 116,8 cm)                                                               | 40"<br>(oko 101,6 cm)                                                                           | 37"<br>(oko 93,98 cm)                                    | 32"<br>(oko 81,28 cm)                                               |  |
| Razlučivost z                     | zaslona                         | 1 920 točaka (horizo                                         | ontalno) × 1 080 linija                                                             | ı (vertikalno)                                                                                  |                                                          |                                                                     |  |
| Potrošnja<br>energije             | u "Home"/<br>"Standard"<br>modu | 195 W (KDL-<br>52V55/56xx)<br>199 W (KDL-<br>52W55xx)        | 162 W (KDL-<br>46V55/56xx)<br>172 W (KDL-<br>46W55/57xx)<br>116 W (KDL-<br>46WE5xx) | 137 W (KDL-<br>40V55/56xx)<br>131 W (KDL-<br>40W55/57xx,<br>40E55xx) 88 W<br>(KDL-40WE5)        | 132 W (KDL-<br>37V55/56xx)<br>140 W (KDL-<br>37W55/57xx) | 89 W (KDL-<br>32V55/56xx)<br>81 W (KDL-<br>32W55/57xx,<br>32E55xx)  |  |
|                                   | u "Shop"/<br>"Vivid"<br>modu    | 257 W (KDL-<br>52V55/56xx)<br>261 W (KDL-<br>52W55xx)        | 206 W (KDL-<br>46V55/56xx)<br>221 W (KDL-<br>46W55/57xx)<br>144 W (KDL-<br>46WE5xx) | 179 W (KDL-<br>40V55/56xx)<br>172 W (KDL-<br>40W55/57xx,<br>40E55xx)<br>122 W (KDL-<br>40WE5xx) | 169 W (KDL-<br>37V55/56xx)<br>179 W (KDL-<br>37W55/57xx) | 109 W (KDL-<br>32V55/56xx)<br>99 W (KDL-<br>32W55/57xx,<br>32E55xx) |  |
| Potrošnja u pripravnom<br>stanju* |                                 | 0,17 W ili manje (17 W kad je "Quick Start" podešen na "On") |                                                                                     |                                                                                                 |                                                          |                                                                     |  |
| Isporučeni pribor                 |                                 | Pogledajte "Provjera isporučenog pribora" (str. 4).          |                                                                                     |                                                                                                 |                                                          |                                                                     |  |
| Dodatni pribor Zidni nosač        |                                 | SU-WL500                                                     |                                                                                     |                                                                                                 |                                                          |                                                                     |  |

| Naziv<br>modela  | KDL-52V55/56xx,<br>52W55xx                                                                 | KDL-46V55/56xx,<br>46W55/57xx,<br>46WE5xx                                                                                       | KDL-40V55/56xx,<br>40W55/57xx,<br>40WE5, 40E55xx                                                                                                    | KDL-37V55/56xx,<br>37W55/57xx                                                          | KDL-32V55/56xx,<br>32W55/57xx,<br>32E55xx                                                                                                    |  |
|------------------|--------------------------------------------------------------------------------------------|----------------------------------------------------------------------------------------------------|----------------------------------------------------------------------------------------------------|----------------------------------------------------------------------------------------|----------------------------------------------------------------------------------------------------|--|
| Dimenzije        | Dimenzije (približno) ( $\ddot{s} \times v \times d$ )                                     |                                                                                                    |                                                                                                    |                                                                                        |                                                                                                    |  |
| s posto-<br>ljem | 126,2 x 86,9 x<br>35,8 cm (KDL-<br>52V55/56xx) 126,2 x<br>87,1 x 35,8 cm (KDL-<br>52W55xx) | 112,3 x 77,1 x 33 cm<br>(KDL-46V55/56xx)<br>112,3 x 77,2 x 33 cm<br>(KDL-46W55/57xx,<br>46WE5)                                  | 98,7 x 68,4 x 30,3 cm<br>(KDL-40V55/56xx)<br>98,7 x 68,6 x 30,3 cm<br>(KDL-40W55/57xx,<br>40WE5) 101,6 x 68/<br>66,3 (visoko/nisko)<br>x 30,3 cm (KDL-<br>40E55xx)     | 91,7 x 64,8 x 30,3 cm<br>(KDL-37V55/56xx)<br>91,7 x 64,9 x 30,3 cm<br>(KDL-37W55/57xx) | 79,8 x 58,4 x 25,9 cm<br>(KDL-32V55/56xx)<br>79,8 x 58,5 x 25,9 cm<br>(KDL-32W55/57xx)<br>82,7 x 57,7/55,9 (vi-<br>soko/nisko) x 25,9 cm<br>(KDL-32E55xx) |  |
| bez<br>postolja  | 126,2 x 82,2 x<br>11,5 cm (KDL-<br>52V55/56xx) 126,2 x<br>82,3 x 11,5 cm (KDL-<br>52W55xx) | 112,3 x 72,3 x 9,6 cm<br>(KDL-46V55/56xx)<br>112,3 x 72,5 x 9,6 cm<br>(KDL-46W55/57xx)<br>112,3 x 72,5 x 10,7<br>cm (KDL-46WE5) | 98,7 x 63,6 x 9,3 cm<br>(KDL-40V55/56xx)<br>98,7 x 63,8 x 9,3 cm<br>(KDL-40W55/57xx)<br>98,7 x 63,8 x 10,4<br>cm (KDL-40WE5)<br>101,6 x 64,3 x 9,8 cm<br>(KDL-40E55xx) | 91,7 x 60 x 9,1 cm<br>(KDL-37V55/56xx)<br>91,7 x 60,2 x 9,1 cm<br>(KDL-37W55/57xx)     | 79,8 x 53,6 x 8,9 cm<br>(KDL-32V55/56xx)<br>79,8 x 53,7 x 8,9 cm<br>(KDL-32W55/57xx)<br>82,7 x 53,9 x 9,4 cm<br>(KDL-32E55xx)                             |  |
| Masa (približno) |                                                                                            |                                                                                                    |                                                                                                    |                                                                                        |                                                                                                    |  |
| s posto-<br>ljem | 35 kg (KDL-<br>52V55/56xx) 35,5 kg<br>(KDL-52W55xx)                                        | 27 kg (KDL-46V55/<br>56xx) 27,5 kg<br>(KDL-46W55/57xx,<br>46WE5)                                                                | 20,5 kg (KDL-40V55/<br>56xx, 40E55xx) 21 kg<br>(KDL-40W55/57xx,<br>40WE5)                                                                                              | 18 kg (KDL-37V55/<br>56xx) 18,5 kg (KDL-<br>37W55/57xx)                                | 14,5 kg (KDL-40V55/<br>56xx, 40E55xx) 15 kg<br>(KDL-40W55/57xx,<br>40WE5)                                                                                 |  |
| bez<br>postolja  | 30,5 kg (KDL-<br>52V55/56xx) 31 kg<br>(KDL-52W55xx)                                        | 23,5 kg (KDL-<br>46V55/ 56xx) 24 kg<br>(KDL-46W55/57xx,<br>46WE5)                                                               | 17,5 kg (KDL-<br>40V55/56xx) 18 kg<br>(KDL-40W55/57xx,<br>40WE5, 40E55xx)                                                                                              | 15 kg (KDL-37V55/<br>56xx) 15,5 kg (KDL-<br>37W55/57xx)                                | 12 kg (KDL-32V55/<br>56xx) 12,5 kg<br>(KDL-32W55/57xx,<br>32E55xx)                                                                                        |  |

\*U navedeno pripravno stanje TV prijeđe nakon dovršetka potrebnih internih postupaka.

Tehnički podaci i dizajn podložni su promjeni bez najave. Proizvođač ne preuzima odgovornost za eventualne tiskarske pogreške.

| Razlučivost |                        |   |                     |                                |                             |          |
|-------------|------------------------|---|---------------------|--------------------------------|-----------------------------|----------|
| Signali     | Vodoravno<br>(piksela) | × | Okomito<br>(linija) | Vodoravna<br>frekvencija (kHz) | Okomita<br>frekvencija (Hz) | Standard |
| VGA         | 640                    | × | 480                 | 31.5                           | 60                          | VESA     |
|             | 640                    | × | 480                 | 37,5                           | 75                          | VESA     |
|             | 720                    | × | 400                 | 31,5                           | 70                          | VESA     |
| SVGA        | 800                    | × | 600                 | 37,9                           | 60                          | VESA     |
|             | 800                    | × | 600                 | 46,9                           | 75                          | VESA     |
| XGA         | 1024                   | × | 768                 | 48,4                           | 60                          | VESA     |
|             | 1024                   | × | 768                 | 56,5                           | 70                          | VESA     |
|             | 1024                   | × | 768                 | 60                             | 75                          | VESA     |
| WXGA        | 1280                   | × | 720                 | 45                             | 60                          | EIA      |
|             | 1280                   | × | 768                 | 47,4                           | 60                          | VESA     |
|             | 1280                   | × | 768                 | 47,8                           | 60                          | VESA     |
|             | 1280                   | × | 960                 | 60                             | 60                          | VESA     |
|             | 1360                   | × | 768                 | 47,7                           | 60                          | VESA     |
| SXGA        | 1280                   | × | 1024                | 64                             | 60                          | VESA     |
| HDTV        | 1920                   | × | 1080                | 66,6                           | 60                          | VESA*    |
|             | 1920                   | × | 1080                | 67,5                           | 60                          | EIA*     |

#### Tablica ulaznih signala računala za 🗝 PC i HDMI IN 1, 2, 3, 4

\*Kad se vremensko podešenje za 1080p primjenjuje na HDMI ulaz, smatrat će se vremenskim podešenjem za video signal, a ne za PC signal. To utječe na podešenja izbornika "Video Settings" i "Screen". Za prikaz PC sadržaja podesite "Screen Format" na "Wide" i "Display Area" na "Full Pixel".

### É

• PC ulaz ovog TV-a ne podržava funkcije Sync on Green niti Composite Sync.

• PC ulaz ovog TV-a ne podržava interlace signale.

• Za najbolju kvalitetu slike savjetujemo vam korištenje signala iz gornje tablice uz 60 Hz vertikalne frekvencije (deblje otisnuto).

### U slučaju problema

Provjerite trepće li indikator 🕛 (pripravno stanje) crveno.

#### Ukoliko treperi

Uključena je funkcija automatske dijagnostike.

1 Izmjerite koliko puta indikator 🕛 (pripravno stanje) trepće između svakog prekida od dvije sekunde.

Primjerice, indikator zatreperi tri puta, prestane treperiti na dvije sekunde, te zatreperi tri puta, itd.

2 Pritisnite 🕐 na uređaju kako biste ga isključili, odspojite mrežni kabel, te obavijestite prodavatelja ili Sony servis o treptanju indikatora (broju treptaja).

#### Ukoliko ne treperi

- **1** Provjerite opcije navedene u tablici ispod.
- 2 Ukoliko je problem i dalje prisutan, odnesite ovaj uređaj u ovlašteni servis na popravak.

| Problem                                                                                 | Objašnjenje/Rješenje                                                                                                    |
|-----------------------------------------------------------------------------------------|----------------------------------------------------------------------------------------------------|
| Slika                                                                                   |                                                                                                    |
| Nema slike (zatamnjen<br>zaslon) ni zvuka.                                              | <ul> <li>Provjerite spajanje antene/kabelskog sustava.</li> <li>Spojite uređaj na mrežno napajanje te pritisnite <sup>(1)</sup> na uređaju.</li> <li>Ako svijetli crveni indikator <sup>(1)</sup> (pripravno stanje), pritisnite tipku I/<sup>(1)</sup>.</li> </ul> |
| Nema slike ni izbornika za<br>opremu spojenu na Scart<br>priključnicu.                  | <ul> <li>Pritisnite tipku - za prikaz liste spojene opreme, zatim odaberite željeni ulaz.</li> <li>Provjerite spoj između vanjske opreme i ovog uređaja.</li> </ul>                                                                                                 |
| Dvostruka slika ili pojava<br>šuma (analogni način)                                     | <ul><li>Provjerite spajanje antene/kabelskog sustava.</li><li>Provjerite lokaciju i usmjerenje antene.</li></ul>                                                                                                    |
| Na zaslonu se prikazuje samo<br>snježna slika ili šumovi (samo<br>u analognom načinu)   | <ul> <li>Provjerite je li antena slomljena ili svijena.</li> <li>Provjerite je li antena na kraju roka trajanja. (3-5 g. normalne uporabe, 1-2 g. na morskoj obali).</li> </ul>                                                                                     |
| Smetnje u slici ili zvuku tije-<br>kom praćenja TV programa                             | • Podesite "AFT" (Automatic Fine Tuning) kako biste ostvarili bolji prijem (str. 42).                                                                                                    |
| Mjestimična pojava crnih i/ili<br>svijetlih točkica na zaslonu                          | <ul> <li>Slika ovog prijemnika sastoji se od tamnih/svijetlih točkica (piksela).<br/>Ova pojava nije kvar uređaja.</li> </ul>                                                                                                    |
| Obrisi slike su izobličeni                                                              | <ul> <li>Odaberite "Standard" ili "Off" u "Motionflow" (str. 35) (osim za KDL-52V55/56xx, 46V55/56xx, 40V55/56xx, 37V55/56xx, 32V55/56xx).</li> <li>Odaberite drugo podešenje za opciju "Film Mode" (str. 35).</li> </ul>                                           |
| Slika se ne prikazuje u boji                                                            | • Odaberite "Reset" (str. 34).                                                                                                    |
| Nema boje ili nepravilna<br>boja pri gledanju signala –<br>COMPONENT IN<br>priključnica | <ul> <li>Provjerite jesu li — COMPONENT IN priključnice pravilno<br/>povezane s pripadajućim priključnicama.</li> </ul>                                                                                                    |

| Problem                                                                                                    | Objašnjenje/Rješenje                                                                                                    |  |  |
|----------------------------------------------------------------------------------------------------|----------------------------------------------------------------------------------------------------|--|--|
| Na zaslonu se ne prikazuje<br>slika iz priključene opreme.<br>Ne možete odabrati spojeni<br>uređaj u izborniku Home ili | <ul> <li>Uključite spojenu opremu.</li> <li>Provjerite priključenje kabela.</li> <li>Pritisnite tipku - za prikaz popisa ulaza, zatim odaberite željeni ulaz.</li> <li>Pravilno umetnite memorijsku karticu ili drugi memorijski uređaj u digitalni fotoaparat.</li> <li>Koristite memorijsku karticu ili drugi memorijski uređaj za digitalni fotoaparat, koji su formatirani prema uputama priloženim uz digitalni fotoaparat.</li> <li>Postupci nisu zajamčeni za sve USB uređaje. Također, postupci se razlikuju ovisno o značajkama USB uređaja i videozapisu koji se reproducira.</li> <li>Provjerite priključenje kabela.</li> <li>Podesite poslužiteli koji će se prikazivati u izborniku Home (str. 31)</li> </ul>                                                                                                  |  |  |
| ne možete promijeniti ulaz.                                                                                             |                                                                                                    |  |  |
| Zvuk                                                                                                    |                                                                                                    |  |  |
| Dobra slika, ali nema zvuka                                                                                             | <ul> <li>Pritisnite tipku</li></ul>                                                                                                    |  |  |
| Kanali                                                                                                    |                                                                                                    |  |  |
| Ne može se odabrati željeni<br>kanal                                                                                    | <ul> <li>Odaberite između digitalnog i analognog načina te odaberite željeni<br/>digitalni/analogni kanal.</li> </ul>                                                                                                    |  |  |
| Neki kanali su prazni                                                                                                   | <ul> <li>Kanal je kodiran ili treba platiti pretplatu. Pretplatite se na TV uslugu.</li> <li>Kanal služi samo za prijenos podataka (bez slike i zvuka).</li> <li>Obratite se davatelju usluge za podrobnosti o prijenosu.</li> </ul>                                                                                                    |  |  |
| Digitalni kanal se ne<br>prikazuje                                                                                      | <ul> <li>Obratite se lokalnom davatelju usluga za informacije jesu li digitalni<br/>programi dostupni kod vas.</li> <li>Nabavite antenu s većim pojačanjem.</li> </ul>                                                                                                    |  |  |
| Kućna mreža                                                                                                    |                                                                                                    |  |  |
| Rezultati dijagnostike povezi-<br>vanja pokazuju nepravilnost.                                                          | <ul> <li>Provjerite povezivanje</li> <li>Za LAN povezivanje koristite ravni kabel.</li> <li>Provjerite da li je kabel spojen čvrsto.</li> <li>Provjerite spoj između TV-a i routera.</li> <li>Provjerite podešenja</li> <li>Promijenite IP adresu za DNS poslužitelj ("Provjera mrežne povezanosti" (str. 31)) pazeći na sljedeće.</li> <li>Obratite se pružatelju pristupa Internetu.</li> <li>Navedite IP adresu routera ako ne znate DNS svog internetskog operatora.</li> </ul>                                                                                                    |  |  |
| Nije moguće pronači posluži-<br>telj, ne može se pristupiti listi<br>i ne započinje reprodukcija.                       | <ul> <li>Nakon promjene podesenja poslužitelja, isključite i uključite TV priti-<br/>skom tipke () na TV-u.</li> <li>Izvedite "Server Diagnostics" (str. 31).</li> <li>Kad koristite računalo kao poslužitelja</li> <li>Provjerite da li je računalo uključeno. Nemojte isključivati računalo tijekom pristupa.</li> <li>Ako je na računalu instaliran sigurnosni softver, dopustite sva spajanja s vanjskih uređaja. Detalje potražite u uputama isporučenim sa sigurnosnim softverom.</li> <li>Opterećenje računala može biti preveliko ili poslužiteljska aplikacija može postati nestabilna. Pokušajte sljedeće:</li> <li>Zaustavite poslužiteljsku aplikaciju i restartajte je.</li> <li>Restartajte računalo.</li> <li>Pozatvarajte nepotrebne aplikacije na računalu.</li> <li>Smanjite količinu sadržaja.</li> </ul> |  |  |

| Problem                                                                                                    | Objašnjenje/Rješenje                                                                                                    |
|----------------------------------------------------------------------------------------------------|----------------------------------------------------------------------------------------------------|
| Promjene na poslužitelju se<br>ne primjenjuju ili se prikazani<br>sadržaj razlikuje od sadržaja<br>na poslužitelju. | • Ponekad se promjene ne primjenjuju na izbornike na TV-u čak i ako se sadržaji dodaju i/ili izbrišu na poslužitelju. U tom slučaju se vratite jednu razinu unatrag i opet pokušajte otvoriti mapu ili poslužitelj.                                                                                                    |
| Fotografije te audio i video<br>datoteke se ne pojavljuju ili<br>nisu prikazane ikone.                              | <ul> <li>Prethodna provjera</li> <li>Provjerite da li spojeni uređaj podržava DLNA.</li> <li>Postupci nisu zajamčeni za sve poslužitelje. Također, postupci se razlikuju ovisno o značajkama poslužitelja i trenutnom sadržaju.</li> <li>Uključite spojeni uređaj.</li> <li>Provjerite povezivanje</li> <li>Provierite da li se možda odspojio LAN kabel i/ili kabel napajanja.</li> </ul>                                                                                                    |
|                                                                                                    | <ul> <li>Provjerite podešenja</li> <li>Provjerite da li je spojeni uređaj registriran pod "Server Display Settings" (str. 31).</li> <li>Provjerite da li je poslužitelj pravilno konfiguriran.</li> <li>Provjerite je li odabrani uređaj spojen na mrežu te može li mu se pristupiti.</li> <li>Ako je "IP Address Settings" u "Network" pod "Network Settings" podešeno na "DHCP (DNS automatic)" ili "DHCP (DNS manual)", TV-u može trebati neko vrijeme da prepozna uređaj ako nema DHCP poslužitelja. Izvedite "Server Diagnostics" (str. 31).</li> </ul> |
| TV nije moguće pronaći s<br>uređaja (upravljačkog uređaja)<br>koji podržava renderiranje.                           | <ul> <li>Provjerite povezivanje</li> <li>Provjerite da li se možda odspojio LAN kabel i/ili kabel napajanja poslužitelja.</li> <li>Provjerite podešenja</li> <li>Provjerite da li je aktiviran "Renderer Function" (str. 44).</li> <li>Provjerite da li je spojeni uređaj registriran pod "Renderer Access Control" (str. 44).</li> </ul>                                                                                                    |
| Pojavljuje se samo nekoliko<br>ikona pod "Network" u izbor-<br>niku Home.                                           | • To je normalno kad nije dostupan pristup internetu. Možete pravilno ko-<br>ristiti tri predinstalirana Widgeta. Za uporabu više Widgeta provjerite je li<br>se možda odspojio LAN kabel i/ili kabel napajanja routera/modema. (*)                                                                                                    |
| Koristili ste registrirane Wid-<br>gete, ali se sad u Widgetima<br>ne pojavljuju neki sadržaji.                     | <ul> <li>Provjerite da li se možda odspojio LAN kabel i/ili kabel napajanja route-ra/modema. (*)</li> <li>Možda poslužitelj za tu vrstu Widget trenutno ne radi. Pokušajte koristiti taj Widget kasnije. (*)</li> <li>(*) Možda poslužitelj za tu vrstu Widget trenutno ne radi. Pokušajte koristiti taj Widget kasnije. (*)</li> <li>(*) Router/modem trebate unaprijed podesiti za spajanje na internet. Za podešenja routera/modema obratite se svom davatelju internetskih usluga.</li> </ul>                                                            |
| <b>Općenito</b><br>TV se ne može ukliučiti                                                                          | Provierite je li prekidač ENERGY SAVING SWITCH u položaj za                                                                                                    |
|                                                                                                    | uključenje (str. 10) (samo KDL-46WE5/40WE5).                                                                                                    |
| Izobličena slika i/ili zvuk                                                                                         | <ul> <li>Odmaknite uređaj od izvora električnih smetnji, kao što su vozila, sušila za kosu i optički uređaji.</li> <li>Kod postavljanja dodatne opreme, ostavite razmak između te opreme i ovog uređaja.</li> <li>Provjerite spajanje antene/kabelskog sustava.</li> <li>Odmaknite antenski/kabelski kabel od ostalih kabela.</li> </ul>                                                                                                    |
| Ovaj uređaj se automatski<br>isključuje (uređaj se isključuje<br>u pripravno stanje)                                | <ul> <li>Provjerite je li uključen "Sleep Timer" ili potvrdite postavku "Duration" za "On Timer" (str. 33).</li> <li>Provjerite da li je aktiviran "Idle TV Standby" (str. 33).</li> <li>Provjerite da li je aktiviran "Presence Sensor" (str. 33).</li> <li>Ako se ne primaju signali ili se ne upravlja TV-om tijekom 10 min, uređaj se automatski prebacuje u pripravno stanje.</li> </ul>                                                                                                    |
| Uređaj se automatski uključuje                                                                                      | • Provjerite je li uključen "On Timer" (str. 33).                                                                                                    |

| roblem                                            | Objašnjenje/Rješenje                                                                                                    |
|---------------------------------------------------|----------------------------------------------------------------------------------------------------|
| Neki izvori signala se ne<br>mogu odabrati.       | • Odaberite "AV Preset" te isključite podešenje "Skip" za izvor ulaznog signala (str. 39).                                                                                                    |
| Daljinski upravljač ne radi.                      | Zamijenite baterije.                                                                                                    |
| U GUIDE Plus+ sustavu je<br>prazna TV lista       | <ul> <li>Provjerite spajanje antene/kabelskog sustava.</li> <li>Povezivanje i podešavanje je izvedeno pravilno, ali GUIDE Plus+ sustav nije bio spojen dovoljno dugo za prijem TV lista. Ostavite TV u "STANDBY" modu preko noći (24 sata) ili koristite "Manual Data Download" (str. 19).</li> <li>Živite u državi/regiji gdje GUIDE Plus+ sustav još nije dostupan. Provjerite listu država kako biste vidjeli dali je vaša regija podržana. http://www.europe.guideplus.com/</li> </ul> |
| HDMI oprema ne prikazuje u<br>"HDMI Device List". | Provjerite imate li "Control for HDMI" kompatibilnu opremu.                                                                                                    |
| Ne možete odabrati "Off" u<br>"Control for HDMI". | • Ako je na ovaj uređaj spojena bilo kakva "Control for HDMI" kompati-<br>bilna audio oprema, ne možete odabrati "Off" u ovom izborniku. Želite<br>li prebaciti audio izlaz na zvučnike TV-a, odaberite "TV Speaker" u<br>izborniku "Speaker" (str. 38).                                                                                                    |
| Nisu ugođeni svi kanali<br>kabelskog sustava.     | <ul> <li>Provjerite informacije o dostupnosti kabelske televizije na internetskoj<br/>stranici za korisničku podršku.<br/>http://support.sony-europe.com/TV/DVBC/</li> </ul>                                                                                                    |

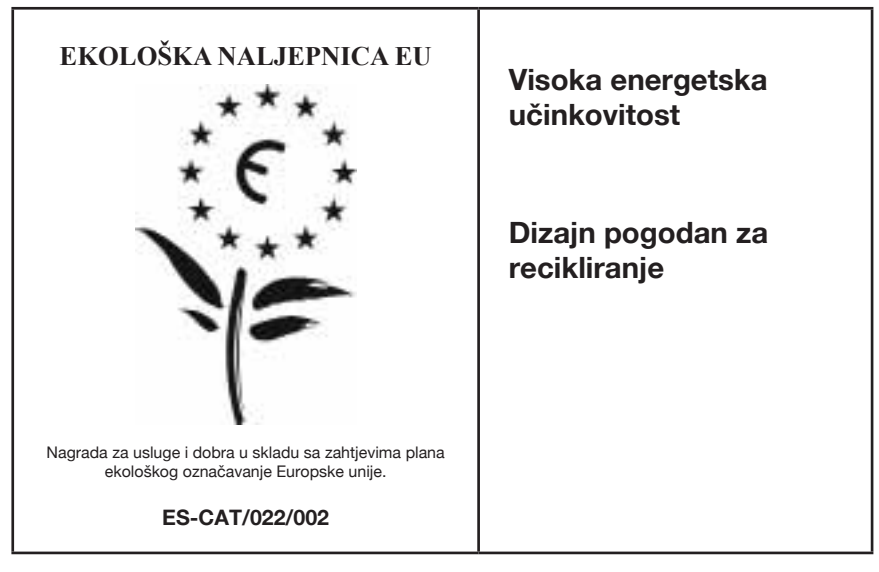

U tvrtki Sony stalno ponovno osmišljavamo i mijenjamo dizajn proizvoda kako bismo kreirali inovativne digitalne uređaje za zabavu. Također neprestano promišljamo i procjenjujemo svoje proizvode, procese i potencijalni učinak na planetu. Zahvaljujući našim nastojanjima u tom smjeru, ovaj proizvod je dobio europsku nagradu "Eco label" koju izdaje Europska komisija. Za više informacija posjetite sljedeći link: http://europa.eu.int/comm/environment/ecolabel

Sony daje minimalno 2 godine jamstva na ovaj uređaj te je osigurano servisno održavanje u trajanju od 7 godina.

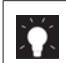

Za korisne informacije o Sonyjevim proizvodima posjetite

http://www.sony-europe.com/myproduct/